Settembre 2017

# Manuale del kit *ipsogen®* JAK2 RGQ PCR

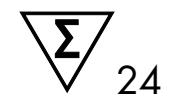

Per l'uso con lo strumento Rotor-Gene® Q MDx 5plex HRM

Versione 1 Diagnostica in vitro quantitativa

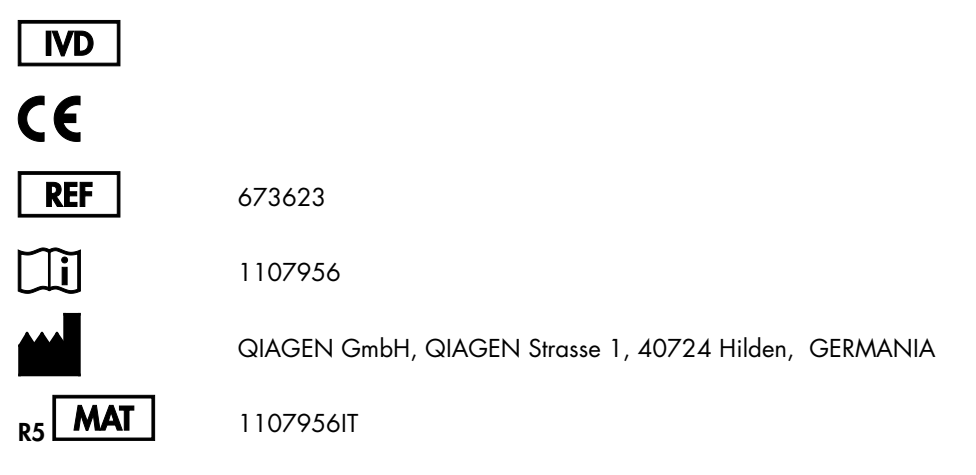

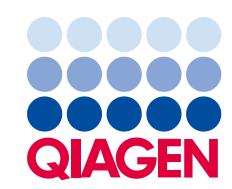

Sample to Insight

# Indice generale

| Uso previsio                                                                                                    |
|----------------------------------------------------------------------------------------------------|
| Riassunto e spiegazione                                                                                                    |
| Principio della procedura6                                                                                                    |
| Materiale fornito                                                                                                    |
| Contenuto del kit9                                                                                                    |
| Materiale necessario ma non fornito9                                                                                                    |
| Avvertenze e precauzioni12                                                                                                    |
| Precauzioni generali12                                                                                                    |
| Conservazione e manipolazione dei reagenti                                                                                                    |
| Condizioni per la spedizione14                                                                                                    |
| Condizioni per la conservazione14                                                                                                    |
| Stabilità14                                                                                                    |
| Conservazione e manipolazione dei campioni15                                                                                                    |
| Procedura15                                                                                                    |
| Estrazione di DNA genomico e preparazione da sangue intero15                                                                                                    |
|                                                                                                    |
| Qualificazione e quantificazione del DNA22                                                                                                    |
| Qualificazione e quantificazione del DNA22<br>Normalizzazione del campione di DNA genomico                                                                                                    |
| Qualificazione e quantificazione del DNA                                                                                                    |
| Qualificazione e quantificazione del DNA                                                                                                    |
| Qualificazione e quantificazione del DNA                                                                                                    |
| Qualificazione e quantificazione del DNA                                                                                                    |
| Qualificazione e quantificazione del DNA                                                                                                    |
| Qualificazione e quantificazione del DNA                                                                                                    |
| Qualificazione e quantificazione del DNA                                                                                                    |
| Qualificazione e quantificazione del DNA                                                                                                    |
| Qualificazione e quantificazione del DNA.       22         Normalizzazione del campione di DNA genomico       22         Protocollo: qPCR sullo strumento Rotor-Gene Q MDx 5plex HRM       23         Interpretazione dei risultati       32         Guida alla risoluzione dei problemi       37         Controllo di qualità       39         Limitazioni       39         Caratteristiche prestazionali       40         Limite del bianco       40         Linearità       41                                                                                       |
| Qualificazione e quantificazione del DNA.       22         Normalizzazione del campione di DNA genomico.       22         Protocollo: qPCR sullo strumento Rotor-Gene Q MDx 5plex HRM       23         Interpretazione dei risultati       32         Guida alla risoluzione dei problemi       37         Controllo di qualità       39         Limitazioni       39         Caratteristiche prestazionali       40         Limite del bianco.       40         Limite di sensibilità       41         Ripetibilità e riproducibilità.       41                        |
| Qualificazione e quantificazione del DNA       22         Normalizzazione del campione di DNA genomico       22         Protocollo: qPCR sullo strumento Rotor-Gene Q MDx 5plex HRM       23         Interpretazione dei risultati       32         Guida alla risoluzione dei problemi       37         Controllo di qualità       39         Limitazioni       39         Caratteristiche prestazionali       40         Limite del bianco       40         Linearità       41         Ripetibilità e riproducibilità       41         Sostanze interferenti       42 |

| Riferimenti bibliografici   | 44 |
|-----------------------------|----|
| Simboli                     | 45 |
| Indirizzi utili             | 46 |
| Informazioni per gli ordini | 47 |

# Uso previsto

Il kit *ipsogen* JAK2 RGQ PCR è un test quantitativo in vitro destinato alla rilevazione dell'allele JAK2 V617F/G1849T in DNA genomico estratto da sangue intero. Il test è d'aiuto nella diagnosi della neoplasia mieloproliferativa (MPN), in associazione con altri fattori clinicopatologici.

# Riassunto e spiegazione

L'identificazione nel 2005 (1-4) di una mutazione somatica ricorrente (V617F) che interessa il gene della tirosina Janus chinasi 2 (JAK2) ha rappresentato un importante passo in avanti per la conoscenza, la classificazione e la diagnosi della MPN. La molecola di segnalazione intracellulare JAK2 svolge una funzione critica per una serie di citochine, tra cui l'eritropoietina.

La mutazione JAK2 V617F viene riscontrata in oltre il 95% dei pazienti affetti da policitemia vera (PV), nel 50-60% dei pazienti affetti da trombocitemia essenziale (TE) e nel 50% dei pazienti affetti da mielofibrosi primaria (PMF). La mutazione JAK2 V617F è stata inoltre riscontrata in alcuni rari casi di leucemia mielomonocitica cronica, sindrome mielodisplasica (SMD), mastocitosi sistemica e leucemia neutrofilica cronica, ma nello 0% delle leucemie mieloidi croniche (LMC) (5).

La mutazione consiste nell'alterazione di un singolo nucleotide del gene JAK2 (il nucleotide 1849 nell'esone 14), che determina un'unica sostituzione di una valina (V) con una fenilalanina (F) nella posizione 617 della proteina (dominio JH2). La mutazione determina l'attivazione costitutiva della proteina JAK2, la trasformazione ematopoietica in vitro e la crescita di colonie eritroidi endogene (EEC) indipendente dall'eritropoietina in tutti i pazienti affetti da PV e in un'elevata percentuale di pazienti affetti da TE e PMF (6).La mutazione JAK2 V617F svolge dunque un ruolo chiave nella trasformazione delle cellule ematopoietiche in MPN, anche se deve essere ancora chiarito per quale motivo questi meccanismi patologici identici, con la medesima mutazione unica, determinino entità biologiche e cliniche differenti.

La diagnosi di MPN si basava tradizionalmente su criteri clinici, sull'esame istologico del midollo spinale e su criteri citogenetici. La scoperta di un marker molecolare specifico della malattia ha consentito sia una semplificazione della procedura, sia una maggiore accuratezza diagnostica. L'identificazione della mutazione JAK2 V617F è stata inserita tra i criteri di riferimento 2008 dell'Organizzazione Mondiale della Sanità (OMS) per la diagnosi delle neoplasie mieloproliferative croniche BCR ABL negative (Tabella 1). La presenza di questa mutazione è uno dei criteri maggiori di conferma diagnostica.

#### Tabella 1. Criteri OMS per la diagnosi di MPN (adattati dal riferimento 7)

| Criteri per | la diagnosi di PV                                                                                                    |
|-------------|----------------------------------------------------------------------------------------------------|
| Maggiori    | 1. Emoglobina (Hgb) > 18,5 g/dl <sup>-1</sup> (maschi) o > 16,5 g/dl <sup>-1</sup> (femmine) o Hgb o ematocrito > 99° percentile<br>dell'intervallo di riferimento per età, sesso o quota di residenza (altitudine) o           |
|             | Hgb > 17 g/dl¹ (maschi) o > 15 g.dl¹ (femmine) se associata ad un aumento sostenuto di ≥ 2 g/dl¹ dalla<br>linea base non attribuibile ad una correzione della carenza di ferro o                                                |
|             | Elevata massa di globuli rossi > 25% rispetto al valore normale medio previsto                                                                                                    |
|             | 2. Presenza di mutazione <i>JAK2V617F</i> o simile                                                                                                    |
| Minori      | 1. Mieloproliferazione trilineare del midollo spinale                                                                                                    |
|             | 2. Livello subnormale di eritropoietina nel siero                                                                                                    |
|             | 3. Crescita EEC                                                                                                    |
| Criteri per | la diagnosi di TE                                                                                                    |
| Maggiori    | 1. Conteggio piastrine ≥ 450 × 10 <sup>9</sup> l <sup>-1</sup>                                                                                                    |
|             | 2. Proliferazione dei megacariociti con morfologia grande e matura.<br>Proliferazione scarsa o nulla di granulociti o eritroidi                                                                                                 |
|             | 3. Non sono soddisfatti i criteri dell'OMS per LMC, PV, PMF, SMD o altre neoplasie mieloidi                                                                                                    |
|             | 4. Dimostrazione di JAK2V617F o altro marker clonale o                                                                                                    |
|             | Nessuna evidenza di trombocitosi reattiva                                                                                                    |
| Minori      | -                                                                                                    |
| Criteri per | la diagnosi di PMF                                                                                                    |
| Maggiori    | 1. Proliferazione e atipia dei magariociti, accompagnate alternativamente da fibrosi reticolare e/o collagenica o                                                                                                    |
|             | In assenza di fibrosi reticolare, le alterazioni dei megacariociti devono essere accompagnate da aumento<br>della cellularità midollare, proliferazione granulocitica e, spesso, ridotta eritropoiesi (ovvero PMF prefibrotica) |
|             | 2. Non sono soddisfatti i criteri dell'OMS per LMC, PV, SMD o altre neoplasie mieloidi                                                                                                    |
|             | 3. Dimostrazione di JAK2V617F o altro marker clonale o                                                                                                    |
|             | Nessuna evidenza di fibrosi midollare reattiva                                                                                                    |
| Minori      | 1. Leucoeritroblastosi                                                                                                    |
|             | 2. Aumento della lattato deidrogenasi nel siero                                                                                                    |
|             | 3. Anemia                                                                                                    |
|             | 4. Splenomegalia palpabile                                                                                                    |

LMC: leucemia mieloide cronica; EEC: colonie eritroidi endogene; TE: trombocitenia essenziale; Hgb: emoglobina; MDS: sindrome mielodisplasica; PMF: mielofibrosi primaria; PV: policitemia vera; OMS: Organizzazione Mondiale della Sanità.

Dal 2006 sono disponibili svariati metodi che si basano essenzialmente sulle tecniche PCR o sul sequenziamento. I laboratori hanno infatti sviluppato dei test per rilevare la presenza della mutazione JAK2V617F e possibilmente quantificarla. Si tratta di test che hanno prestazioni analitiche molto diverse, in particolare per quanto riguarda la precisione e il livello di sensibilità. Questo può ripercuotersi sulla necessità di analizzare il midollo osseo, sul tempo impiegato per avere una diagnosi definitiva e, potenzialmente, anche sulle prestazioni diagnostiche.

# Principio della procedura

Sono state suggerite varie tecniche per determinare quantitativamente la percentuale di polimorfismi a singolo nucleotide (SNP) nei campioni di DNA. Alcune di queste tecniche, come le curve di melting e il sequenziamento, sono solo semiquantitative. I metodi basati sulla PCR quantitativa (qPCR) real-time sono da preferire per l'elevata sensibilità. L'uso di un primer SNP specifico consente l'amplificazione selettiva dell'allele mutante (MT) o wild-type (WT), che è facilmente rilevabile con uno strumento per qPCR real-time. La sensibilità così ottenuta è <0,1%, in linea con il valore che attualmente rappresenta la positività clinica per JAK2, ovvero cut-off=1%. Va tuttavia segnalato come alcuni esperti ritengano che la presenza di qualsiasi carica allelica di JAK2 sia clinicamente significativa al momento della diagnosi e che, pertanto, sia necessario utilizzare un metodo sensibile come la qPCR (8). Il kit *ipsogen* JAK2 RGQ PCR è basato su questa tecnica.

L'uso della qPCR garantisce la quantificazione accurata dei prodotti della PCR durante la fase esponenziale del processo di amplificazione PCR. I dati della PCR quantitativa possono essere ottenuti rapidamente, senza nessun trattamento post-PCR, tramite la rilevazione real-time dei segnali fluorescenti durante e/o dopo i cicli di PCR. Ciò riduce drasticamente il rischio di contaminazione con i prodotti della PCR. Attualmente sono disponibili 3 tipi principali di tecniche qPCR: analisi qPCR con colorante SYBR® Green I, analisi qPCR con sonde ad idrolisi e analisi qPCR con sonde ad ibridazione.

Questo saggio sfrutta il principio della qPCR con sonde oligonucleotidiche ad idrolisi. Durante la PCR, i primer forward e reverse ibridizzano ad una sequenza specifica. Nella stessa miscela è contenuto un altro oligonucleotide legato al colorante. Questa sonda, costituita da un oligonucleotide marcato con un reporter fluorescente in 5' e un quencher non fluorescente in 3', ibridizza alla sequenza target nel prodotto della PCR. L'analisi qPCR con le sonde ad idrolisi sfrutta l'attività dell'esonucleasi  $5' \rightarrow 3'$  della DNA polimerasi *Thermus aquaticus (Taq)*. Quando la sonda è intatta, la vicinanza del fluorocromo reporter con il quencher determina la soppressione della fluorescenza del reporter, principalmente per il trasferimento di energia per risonanza (FRET).

Durante la PCR, se è presente il target di interesse, entrambi i primer forward e reverse si appaiano e si affiancano specificamente alla sonda. L'attività dell'esonucleasi  $5' \rightarrow 3'$  della DNA polimerasi scinde la sonda tra reporter e quencher solo se i tre oligonucleotidi ibridizzano al target. I frammenti della sonda vengono quindi allontanati dal target e la polimerizzazione del filamento può continuare. L'estremità 3' della sonda viene bloccata per impedire l'estensione della sonda durante la PCR (Figura 1). Questo processo avviene ad ogni ciclo e non interferisce con l'accumulazione esponenziale del prodotto. L'aumento del segnale fluorescente viene rilevato solo se la sequenza target è complementare ai primer e alla sonda, quindi solo se è amplificata durante la PCR. A causa di questi requisiti, l'amplificazione non specifica non viene rilevata. Di conseguenza l'aumento della fluorescenza è direttamente proporzionale all'amplificazione del target durante la PCR.

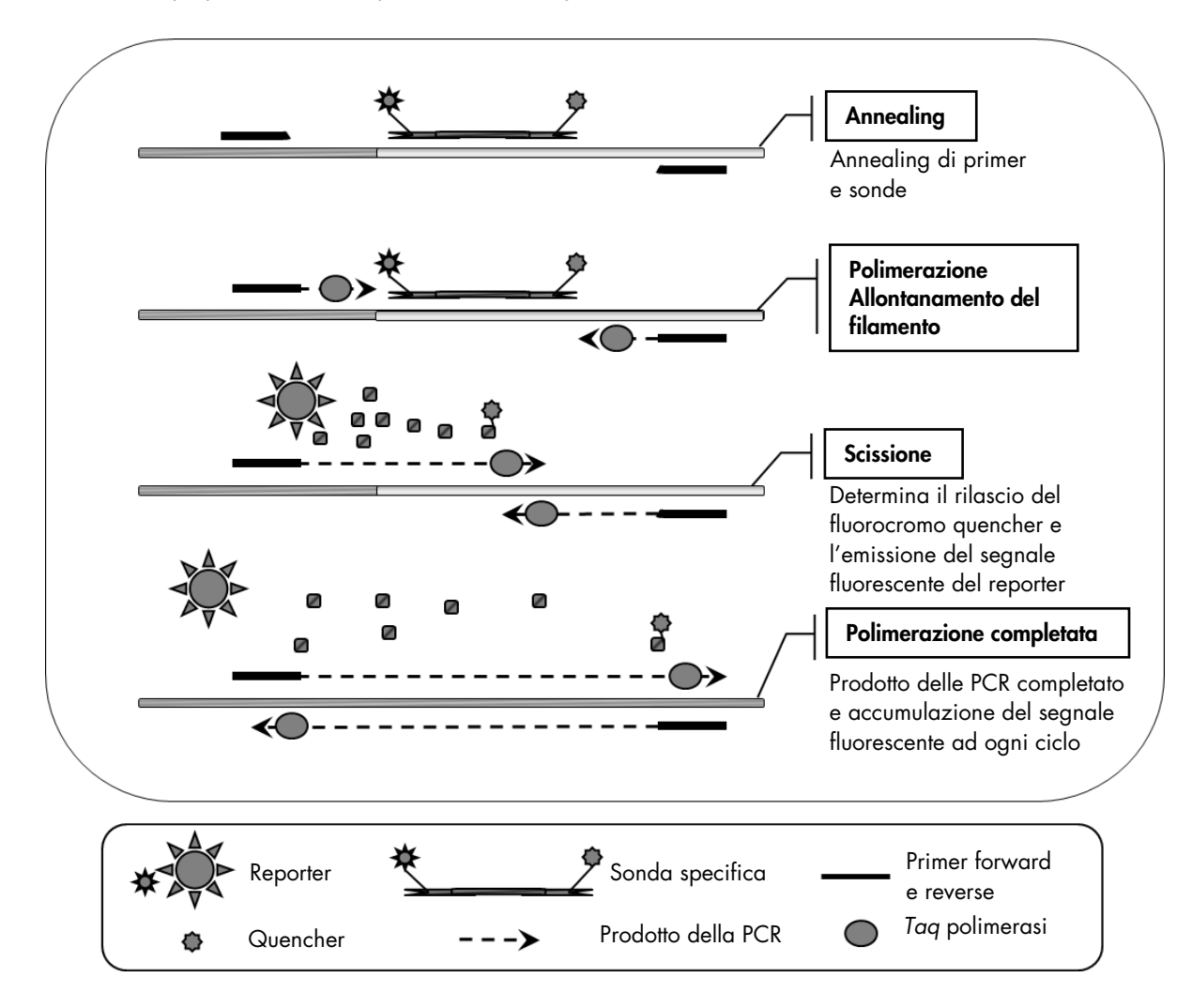

Figura 1. Principio della reazione. La tecnologia PCR allele-specifica quantitativa utilizzata in questo kit consente l'identificazione sensibile, accurata e altamente riproducibile dei polimorfismi a singolo nucleotide (SNP). Questa tecnica si basa sull'uso di primer inversi specifici per gli alleli wild-type e V617F (8). Solo una corrispondenza perfetta tra primer e DNA target consente l'estensione e l'amplificazione nella PCR (Figura 2).

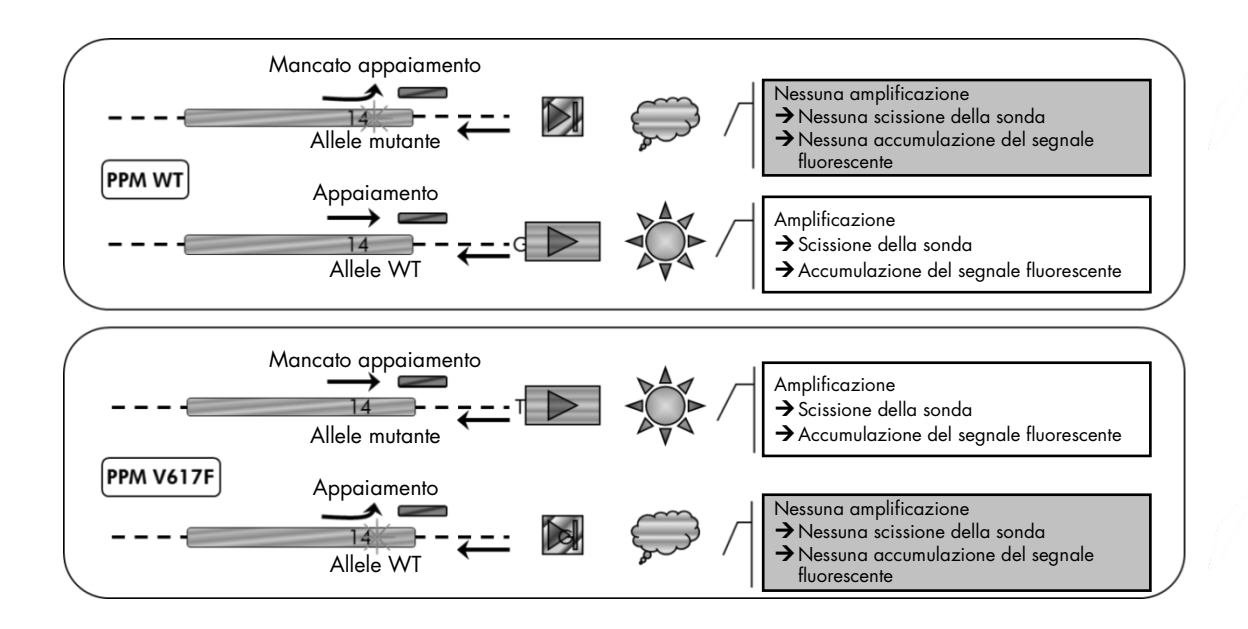

Figura 2. PCR allele-specifica. L'uso della miscela sonda+primer wild-type o V617F consente di identificare in modo specifico l'allele wild-type o mutato in due reazioni separate condotte utilizzando lo stesso campione. I risultati sono espressi come percentuale di copie VF tra tutte le copie JAK2.

# Materiale fornito

## Contenuto del kit

| ipsogen JAK2 RGQ PCR Kit (24)                                                                                  |             |         |
|----------------------------------------------------------------------------------------------------|-------------|---------|
| N° di catalogo                                                                                                 |             | 673623  |
| N° di reazioni                                                                                                 |             | 24      |
| JAK2 Mutant Control (Controllo JAK2 mutante) (100% allele V617F)                                               | Rosso       | 33 µl   |
| JAK2 WT Control (Controllo JAK2 WT) (100% allele wild-type)                                                    | Verde       | 33 µl   |
| JAK2 MT Quant Standard 1 (Standard di quantificazione 1 JAK2 MT)<br>(5 x 10 <sup>1</sup> copie V617F/5 µI)     | Rosso       | 20 µl   |
| JAK2 MT Quant Standard 2 (Standard di quantificazione 2 JAK2 MT)<br>(5 x 10² copie V617F/5 µI)                 | Rosso       | 20 µl   |
| JAK2 MT Quant Standard 3 (Standard di quantificazione 3 JAK2 MT)<br>(5 x 10³ copie V617F/5 µI)                 | Rosso       | 20 µl   |
| JAK2 MT Quant Standard 4 (Standard di quantificazione 4 JAK2 MT)<br>(5 x 10⁴ copie V617F/5 µI)                 | Rosso       | 20 µl   |
| JAK2 WT Quant Standard 1 (Standard di quantificazione 1 JAK2 WT)<br>(5 x 10 <sup>1</sup> copie wild-type/5 µl) | Verde       | 20 µl   |
| JAK2 WT Quant Standard 2 (Standard di quantificazione 2 JAK2 WT)<br>(5 x 10² copie wild-type/5 µl)             | Verde       | 20 µl   |
| JAK2 WT Quant Standard 3 (Standard di quantificazione 3 JAK2 WT) (5 x $10^3$ copie wild-type/5 $\mu$ l)        | Verde       | 20 µl   |
| JAK2 WT Quant Standard 4 (Standard di quantificazione 4 JAK2 WT)<br>{5 x 10⁴ copie wild-type/5 µl)             | Verde       | 20 µl   |
| JAK2 MT Reaction Mix (Miscela di reazione JAK2 MT)*                                                            | Rosso       | 1010 µl |
| JAK2 WT Reaction Mix (Miscela di reazione JAK2 WT)†                                                            | Verde       | 1010 µl |
| Taq DNA polymerase (HotStarTaq® 5 unità/μl) (Taq DNA polimerasi)                                               | Verde menta | 85 µl   |
| TE buffer for sample dilution (Tampone TE per diluizione campioni)                                             | Bianco      | 1,9 ml  |
| Water for no template control (NTC) (Acqua per controllo senza templato)                                       | Bianco      | 1,9 ml  |
| ipsogen® JAK2 RGQ PCR Kit Handbook (manuale inglese)                                                           |             | 1       |

\* Miscela PCR contenente tutti i componenti necessari, tranne la Taq DNA polimerasi e il DNA target per l'allele MT.

<sup>†</sup> Miscela PCR contenente tutti i componenti necessari, tranne la Taq DNA polimerasi e il DNA target per l'allele WT.

# Materiale necessario ma non fornito

Durante la manipolazione di sostanze chimiche, è opportuno indossare sempre un camice da laboratorio, guanti monouso e occhiali protettivi. Per maggiori informazioni, consultare le schede di sicurezza sul prodotto (SDS) disponibili presso il fornitore. Materiali di consumo e reagenti per l'estrazione manuale del DNA

- QIAamp<sup>®</sup> DSP DNA Blood Mini Kit (n. cat. 61104)
- Etanolo (96-100%)

**Nota:** non utilizzare alcol denaturato, in quanto contiene altre sostanze come il metanolo o il metiletilchetone (MEK).

Materiali di consumo e reagenti per l'estrazione automatizzata del DNA

- QIAsymphony<sup>®</sup> DSP DNA Mini Kit (n. cat. 937236)
- Sample Prep Cartridges, 8-well (cartucce di preparazione dei campioni, 8 pozzetti) (n. cat. 997002)
- 8-Rod Covers (coperchi per 8 barre) (n. cat. 997004)
- Filter-Tips, 1.500 µl (puntali con filtro) (n. cat. 997024)
- Filter-Tips, 200 µl (puntali con filtro) (n. cat. 990332)
- Elution Microtubes CL (microprovette di eluizione CL) (n. cat. 19588)
- Tip disposal bags (sacchi per la raccolta dei puntali) (n. cat. 9013395)
- Micro tubes 2.0 ml Type H (microprovette da 2,0 ml tipo H) (Sarstedt<sup>®</sup> n. cat. 72.694, www.sarstedt.com)

Materiali di consumo e reagenti per PCR

- Puntali per pipette da PCR sterili, resistenti alla contaminazione da aerosol, privi di nucleasi, con filtri idrofobici
- Provette per PCR prive di nucleasi, da 1,5 ml o 2,0 ml
- Strip Tubes and Caps, 0.1 ml (strisce di provette e tappi da 0,1 ml) per Rotor-Gene Q (n. cat. 981103 o 981106)
- Ghiaccio

#### Attrezzatura

- Micropipettatore (regolabile)\* dedicato per PCR (1-10 μl; 10-100 μl; 100-1000 μl)
- Guanti monouso
- Miscelatore Vortex
- Blocco riscaldante per la lisi dei campioni a 56°C
- \* Assicurarsi che gli strumenti siano stati controllati e calibrati nel rispetto delle istruzioni del produttore.

- Centrifuga da tavolo\* con rotore per provette di reazione da 0,5/1,5/2,0 ml (velocità massima 13.000-14.000 rpm)
- Spettrofotometro

Attrezzatura per la preparazione automatizzata dei campioni

- Strumento QIAsymphony SP (n. cat. 9001297), versione software 4.0 o successiva, compresi accessori e protocollo **Blood\_200\_V7\_DSP**
- Adattatore per provette 3B (Insert 2,0 ml v2, sample carrier (samplecarr.) (24), Qsym, n. cat. 9242083)

#### Attrezzatura per PCR

- Strumento per PCR real-time\*: Rotor-Gene Q MDx 5plex HRM e accessori in dotazione
- Rotor-Gene AssayManager<sup>®</sup> v2.1, con software 2.1.x installato ( $x \ge 0$ )
- Rotor-Gene AssayManager Gamma Plug-in v1.0.x installato ( $x \ge 0$ )
- JAK2 CE Assay Profile importato (ipsogen\_JAK2\_blood\_CE\_V1\_0\_x ( $x \ge 0$ )

# Avvertenze e precauzioni

#### Per uso diagnostico in vitro

Durante la manipolazione di sostanze chimiche, è opportuno indossare sempre un camice da laboratorio, guanti monouso e occhiali protettivi. Per maggiori informazioni, consultare le schede di sicurezza sul prodotto (SDS). Le schede, nel pratico e compatto formato PDF, sono disponibili online all'indirizzo **www.qiagen.com/safety**. Qui è possibile trovare, visualizzare e stampare la scheda SDS per ciascun kit QIAGEN<sup>®</sup> e relativi componenti.

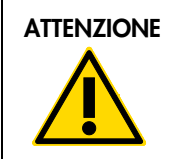

ATTENZIONE: NON introdurre candeggina o soluzioni acide direttamente negli scarti della preparazione dei campioni.

## Precauzioni generali

I test qPCR devono essere utilizzati nel rispetto delle buone pratiche di laboratorio, compresa la manutenzione delle attrezzature, relative alla biologia molecolare e conformi ai regolamenti e agli standard pertinenti.

Questo kit è destinato all'uso nella diagnostica in vitro. Le istruzioni e i reagenti forniti nel kit sono stati verificati e approvati per garantire prestazioni ottimali.

- Il test è da utilizzarsi su campioni di sangue intero con EDTA di potassio come anticoagulante, conservati tra 2°C e 8°C per non più di 96 ore prima dell'estrazione del DNA.
- Tutte le sostanze chimiche e i materiali biologici sono potenzialmente pericolosi. I campioni dei pazienti e i campioni analitici sono potenzialmente infettivi e devono essere trattati come materiale a rischio biologico.
- Smaltire campioni e materiali di scarto nel rispetto delle procedure di sicurezza locali.
- I reagenti del kit *ipsogen* JAK2 RGQ PCR sono diluiti in modo ottimale. Non diluire ulteriormente i reagenti, in quanto ciò potrebbe provocare una perdita a livello di prestazioni.
- Non utilizzare volumi delle reazioni (miscela di reazione più campione) inferiori a 25 µl.
- Tutti i reagenti forniti con il kit ipsogen JAK2 RGQ PCR sono destinati esclusivamente all'uso con gli altri reagenti del medesimo kit. Non sostituire mai un reagente di un kit con un reagente identico di un altro kit ipsogen JAK2 RGQ PCR, anche se dello stesso lotto, altrimenti le prestazioni potrebbero risentirne.

- Per ulteriori avvertenze, precauzioni e procedure, consultare il manuale utente dello strumento Rotor-Gene Q MDx 5plex HRM e il manuale utente RGAM 2.1.
- Alterando i tempi e le temperature di incubazione si rischia di ottenere dati erronei o discordanti.
- Non utilizzare componenti scaduti o conservati in modo scorretto.
- Le miscele delle reazioni potrebbero alterarsi in caso di esposizione alla luce.
- Prestare particolare attenzione per evitare la contaminazione delle miscele con i materiali sintetici contenuti nei reagenti JAK2 MT e JAK2 WT Quant Standard e nei reagenti JAK2 Mutant e JAK2 WT Control.
- Prestare particolare attenzione per evitare la contaminazione con carry-over del DNA o del prodotto della PCR, che potrebbe determinare un falso segnale positivo.
- Prestare particolare attenzione per evitare la contaminazione da DNasi, che potrebbe determinare la degradazione del DNA templato.
- Utilizzare pipette dedicate singole per la preparazione delle miscele delle reazioni e per l'aggiunta dei templati.
- Non aprire lo strumento Rotor-Gene Q MDx finché la seduta non è terminata.
- Non aprire le provette Rotor-Gene Q dopo che la seduta è terminata.
- Procedere con cautela per assicurare il corretto svolgimento dei test sui campioni, con particolare attenzione agli errori di inserimento e caricamento dei campioni e agli errori di pipettamento.
- Verificare che i campioni siano manipolati in maniera sistematica, per assicurare che vengano identificati correttamente in ogni fase, a garanzia della loro tracciabilità.

Si consiglia quindi quanto segue:

- Utilizzare materiale di laboratorio privo di nucleasi (ad esempio pipette, puntali per pipette, fiale di reazione) e indossare i guanti durante l'esecuzione del test.
- Utilizzare puntali per pipette nuovi, resistenti alla contaminazione da aerosol, durante tutti i passaggi del pipettamento per evitare la contaminazione crociata di campioni e reagenti.
- Preparare la master mix pre-PCR con materiale dedicato (pipette, puntali e così via) in un'area separata nella quale non vengano introdotte matrici di DNA (DNA, plasmide o prodotti della PCR). Aggiungere il templato in un'area separata (preferibilmente in un'altra stanza) con materiale specifico (pipette, puntali e così via).

Per informazioni specifiche sulla sicurezza dei kit di estrazione QIAamp DSP DNA Blood Mini (n. cat. 61104) e QIAsymphony DNA DSP Mini (n. cat. 937236), fare riferimento ai manuali dei due kit.

# Conservazione e manipolazione dei reagenti

## Condizioni per la spedizione

Il kit *ipsogen* JAK2 RGQ PCR viene spedito in ghiaccio secco. Qualora uno dei componenti del kit *ipsogen* JAK2 RGQ PCR (a parte l'enzima) non dovesse essere congelato alla consegna, o l'imballaggio esterno dovesse essersi aperto durante il trasporto, o dovessero mancare la nota di accompagnamento, il manuale o i reagenti, contattare immediatamente uno dei reparti del servizio tecnico QIAGEN o il distributore locale (vedere il retro di copertina o visitare il sito <u>www.qiagen.com</u>).

## Condizioni per la conservazione

Alla consegna riporre immediatamente il kit *ipsogen* JAK2 RGQ PCR in un congelatore termoregolato e conservarlo tra -30°C e -15°C al buio.

Per informazioni specifiche sulla conservazione dei kit di estrazione QIAamp DSP DNA Blood Mini (n. cat. 61104) e QIAsymphony DNA DSP Mini (n. cat. 937236), fare riferimento ai manuali dei due kit.

## Stabilità

Quando il kit *ipsogen* JAK2 RGQ PCR è conservato nel rispetto delle condizioni previste, resta stabile fino alla data di scadenza indicata sull'etichetta della scatola.

Dopo l'apertura, i reagenti possono essere conservati nella loro confezione originale a una temperatura compresa tra -30 e -15°C, fino alla data di scadenza indicata sull'etichetta della scatola. Evitare di scongelare e congelare ripetutamente. Non superare il numero massimo di 5 cicli di congelamento/ scongelamento.

Per informazioni specifiche sulla stabilità dei kit di estrazione QIAamp DSP DNA Blood Mini (n. cat. 61104) e QIAsymphony DNA DSP Mini (n. cat. 937236), fare riferimento ai manuali dei due kit.

 Miscelare delicatamente capovolgendo la provetta per 10 volte e centrifugare tutte le provette, tranne l'enzima, prima dell'apertura.

- Le date di scadenza dei reagenti sono indicate sulle etichette dei singoli componenti. Alle condizioni di conservazione indicate, il prodotto manterrà inalterate le sue prestazioni per il periodo di stabilità indicato, a condizione che vengano utilizzati gli stessi lotti di componenti.
- In base alle procedure di controllo qualità QIAGEN, ogni singolo lotto di kit viene sottoposto ai test funzionali dei kit da immettere in commercio. Evitare pertanto di mescolare reagenti appartenenti a kit diversi, anche se dello stesso lotto.

# Conservazione e manipolazione dei campioni

### Campioni di sangue intero

Il kit *ipsogen* JAK2 RGQ PCR è destinato all'uso con campioni di DNA genomico estratto da campioni di sangue intero in anticoagulante EDTA potassio, conservati con le modalità seguenti:

- Tra 2°C e 8°C per 96 ore al massimo.
- Tra 15°C e 25°C per 96 ore al massimo.
- Tra -15°C e -30°C per 1 mese al massimo.

**Nota:** il trasporto dei campioni di sangue intero deve avvenire nelle stesse condizioni previste per la conservazione, evitando sbalzi di temperatura nelle fasi di stoccaggio e spedizione.

#### Campioni di DNA genomico

Dopo l'estrazione del DNA genomico, i campioni possono essere conservati e spediti a temperature comprese tra -30°C e -15°C per non più di 15 mesi, subito dopo l'estrazione o dopo la diluizione in tampone TE.

# Procedura

## Estrazione di DNA genomico e preparazione da sangue intero

Per l'estrazione del DNA genomico, utilizzare il kit QIAamp DSP DNA Blood Mini (cat. no. 61104) oppure lo strumento QIAsymphony SP in associazione con il kit QIAsymphony DSP DNA Mini (n. cat. 937236).

Assicurarsi che i reagenti da utilizzare non siano scaduti e siano stati conservati e trasportati alle condizioni previste.

**Nota:** l'uso del kit *ipsogen* JAK2 RGQ PCR è stato validato soltanto in associazione con il kit QIAamp DSP DNA Blood Mini (n. cat. 61104) o il kit QIAsymphony DSP DNA Mini (n. cat. 937236). Non utilizzare altri prodotti per l'estrazione del DNA.

Estrazione manuale del DNA genomico con QIAamp DSP DNA Blood Mini Kit

L'estrazione manuale del DNA genomico deve essere eseguita con QIAamp DSP DNA Blood Mini Kit (n. cat. 61104) secondo le istruzioni contenute nel *QIAamp DSP DNA Blood Mini Kit Handbook* (Manuale del kit QIAamp DSP DNA Blood Mini).

#### Prima di iniziare

- Equilibrare i campioni di sangue a temperatura ambiente (15-25°C) e assicurasi che siano bene omogeneizzati.
- Preparazione del tampone di lisi

Se si è formato un precipitato nel tampone di lisi (AL), scioglierlo incubando il tampone a 56°C.

• Preparazione della proteasi QIAGEN

Aggiungere 1,2 ml di solvente per proteasi (PS) nella fiala di proteasi QIAGEN (QP) liofilizzata e miscelare con cura. Per evitare la formazione di schiuma, miscelare capovolgendo la fiala varie volte. Assicurarsi che la proteasi QIAGEN (QP) sia completamente sciolta.

Nota: non aggiungere la proteasi (QP) direttamente nel tampone di lisi (AL).

• Preparazione del tampone di lavaggio 1

Con un cilindro graduato aggiungere 25 ml di etanolo (96-100%) al flacone contenente 19 ml di tampone di lavaggio 1 (AW1) concentrato. Conservare il tampone di lavaggio 1 (AW1) ricostituito a temperatura ambiente (15-25°C).

**Nota:** miscelare sempre il tampone di lavaggio 1 (AW1) ricostituito capovolgendo il flacone varie volte prima di avviare la procedura.

• Preparazione del tampone di lavaggio 2

Con un cilindro graduato aggiungere 30 ml di etanolo (96-100%) al flacone contenente 13 ml di tampone di lavaggio 2 (AW2) concentrato. Conservare il tampone di lavaggio 2 (AW2) ricostituito a temperatura ambiente (15-25°C).

**Nota:** miscelare sempre il tampone di lavaggio 2 (AW2) ricostituito capovolgendo il flacone varie volte prima di avviare la procedura.

#### Preparazione del tampone di eluizione

Nel kit è contenuto un flacone di tampone di eluizione (AE). Per prevenire la contaminazione del tampone di eluizione (AE), si consiglia vivamente di utilizzare puntali per pipette dotati di barriera anti-aerosol per pipettare il tampone di eluizione (AE) e di ritappare subito il flacone. Equilibrare il tampone di eluizione (AE) a temperatura ambiente (15-25°C).

• Regolare un blocco riscaldante su 56°C per l'operazione descritta al passaggio 4.

#### Procedura

- Pipettare 20 µl di proteasi QIAGEN (QP) in una provetta di lisi (LT).
   Nota: prima dell'uso, verificare la data di scadenza della proteasi ricostituita.
- 2. Aggiungere 200 µl di campione di sangue nella provetta di lisi (LT).
- Aggiungere 200 µl di tampone di lisi (AL) nella provetta di lisi (LT), chiudere il coperchio e miscelare in un miscelatore vortex a impulsi per 15 secondi.

**Nota:** per ottenere una lisi efficiente, è fondamentale che il campione e il tampone di lisi (AL) siano miscelati perfettamente in una soluzione omogenea.

**Nota:** data l'elevata viscosità del tampone di lisi (AL), eseguire il pipettamento con attenzione o utilizzare una pipetta idonea, in modo da aggiungere il volume esatto di tampone di lisi (AL).

Non aggiungere la proteasi QIAGEN (QP) direttamente nel tampone di lisi (AL).

- 4. Incubare a 56°C (± 1°C) per 10 minuti (±1 minuto).
- 5. Centrifugare la provetta di lisi (LT) per 5 secondi circa alla massima velocità per rimuovere eventuali gocce di liquido dal lato interno del coperchio.
- Aggiungere 200 µl di etanolo (96-100%) nella provetta di lisi (LT), chiudere il coperchio e miscelare con cura in un miscelatore vortex a impulsi per ≥15 secondi.
- 7. Centrifugare la provetta di lisi (LT) per ≥5 secondi alla massima velocità per rimuovere eventuali gocce di liquido dal lato interno del coperchio.
- Applicare con attenzione l'intero lisato ottenuto al passaggio 7 sulla colonnina QIAamp Mini, cercando di non bagnare il bordo. Evitare di toccare la membrana della colonnina QIAamp Mini con il puntale della pipetta.

Nota: se si analizzano molti campioni, aprire una sola provetta di lisi (LT) per volta.

 Chiudere il coperchio della colonnina QIAamp Mini e centrifugare a circa 6000 x g per 1 minuto. Posizionare la colonnina QIAamp Mini in una provetta di lavaggio (WT) pulita e gettare via la provetta contenente il filtrato.

**Nota:** se il lisato non è passato completamente attraverso la membrana dopo la centrifugazione a 6000 x g (8000 rpm), centrifugare di nuovo alla massima velocità (fino a 20.800 x g) per 1 minuto.

**Nota:** se il lisato non passa ancora attraverso la membrana durante la centrifugazione, gettare via il campione e ripetere la procedura di estrazione e purificazione con nuovo materiale campione.

- 10.Aprire delicatamente la colonnina QIAamp Mini e aggiungere 500 µl di tampone di lavaggio 1 (AW1) cercando di non bagnare il bordo. Evitare di toccare la membrana della colonnina QIAamp Mini con il puntale della pipetta.
- 11.Chiudere il coperchio della colonnina QIAamp Mini e centrifugare a circa 6000 x g (8000 rpm) per 1 minuto. Posizionare la colonnina QIAamp Mini in una provetta di lavaggio (WT) pulita e gettare via la provetta contenente il filtrato.
- 12.Aprire delicatamente la colonnina QIAamp Mini e aggiungere 500 μl di tampone di lavaggio 2 (AW2) cercando di non bagnare il bordo. Evitare di toccare la membrana della colonnina QIAamp Mini con il puntale della pipetta.
- 13.Chiudere il coperchio della colonnina QIAamp Mini e centrifugare alla massima velocità (circa 20.000 x g o 14.000 rpm) per 1 minuto. Posizionare la colonnina QIAamp Mini in una provetta di lavaggio (WT) pulita e gettare via la provetta contenente il filtrato.
- 14.Centrifugare alla massima velocità (circa 20.000 x g o 14.000 rpm) per 3 minuti per asciugare perfettamente la membrana.
- 15.Posizionare la colonnina QIAamp Mini in una provetta di eluizione (ET) pulita e gettare via la provetta di lavaggio (WT) contenente il filtrato. Aprire delicatamente la colonnina QIAamp Mini e applicare tra 50 e 200 µl di tampone di eluizione (AE) sul centro della membrana. Chiudere il coperchio e incubare a temperatura ambiente (15-25°C) per 1 minuto. Centrifugare a circa 6000 x g (8000 rpm) per 1 minuto per eluire il DNA.
- 16.Smaltire le provette campione, le piastre usate e il materiale di scarto rispettando i regolamenti locali per la sicurezza.

Estrazione automatizzata del DNA genomico con QIAsymphony DSP DNA Mini Kit

L'estrazione automatizzata del DNA genomico deve essere eseguita sullo strumento QIAsymphony, utilizzando il modulo SP per la preparazione dei campioni in associazione con QIAsymphony DSP DNA Mini Kit (n. cat. 937236) e seguendo le istruzioni contenute nel *Manuale del QIAsymphony DSP DNA*. Le caratteristiche del protocollo JAK2 sono evidenziate con il simbolo (1) nella procedura riportata di seguito.

Con il modulo QIAsymphony SP, il kit QIAsymphony DSP DNA Mini consente di eseguire la purificazione automatizzata del DNA da sangue intero umano (applicando il protocollo Blood\_200\_V7\_DSP in QIAsymphony).

Non serve nessun pretrattamento

- Le provette vengono trasferite direttamente sul modulo QIAsymphony SP
- La purificazione del DNA avviene attraverso le particelle magnetiche

Punti importanti prima di iniziare

- Il volume di sangue intero da estrarre è 300 µl.
- Assicurarsi di conoscere bene il funzionamento del modulo QIAsymphony SP. Per le istruzioni operative, consultare i manuali per gli utenti forniti con lo strumento in uso.
- Per il funzionamento dello strumento, la manutenzione facoltativa non è ovviamente obbligatoria, ma è fortemente consigliata per ridurre il rischio di contaminazione.
- Prima di utilizzare una cartuccia reagenti per la prima volta, assicurarsi che i tamponi QSL1 e QSB1 non contengano precipitati. Se necessario, rimuovere dalla cartuccia reagenti i recipienti che contengono i tamponi QSL1 e QSB1 e incubare per 30 minuti a 37°C, agitando di tanto in tanto per sciogliere il precipitato. Assicurarsi di ricollocare i recipienti nelle posizioni corrette. Se la cartuccia reagenti è già perforata, assicurarsi che i recipienti siano sigillati con le Strisce Sigillanti Riutilizzabili e incubare l'intera cartuccia reagenti per 30 minuti a 37°C, agitando di tanto in tanto in un bagnomaria.
- Evitare di agitare la cartuccia reagenti (Reagent Cartridge, RC) con troppa energia, altrimenti potrebbe formarsi della schiuma, con probabili problemi di rilevamento del livello del liquido.

#### Prima di iniziare

- Prima di avviare la procedura, assicurarsi che le particelle magnetiche siano completamente risospese. Inserire in vortex il recipiente che contiene le particelle magnetiche e agitare energicamente per almeno 3 minuti prima di utilizzarlo per la prima volta.
- Assicurarsi che un coperchio perforante sia stato posizionato sulla cartuccia reagenti e che il coperchio del recipiente con le particelle magnetiche sia stato rimosso. Altrimenti, se si utilizza una cartuccia reagenti parzialmente usata, assicurarsi che le Strisce Sigillanti Riutilizzabili siano state rimosse.
- Ricordarsi di aprire le provette dell'enzima.
- Se i campioni hanno un codice a barre, orientare i campioni nel portaprovette in modo tale che il codice a barre sia rivolto verso il lettore sul lato sinistro del modulo QIAsymphony SP.

#### Procedura

1. Chiudere tutti i cassetti e la cappa.

- Accendere il modulo QIAsymphony SP e attendere la comparsa della schermata "Sample Preparation" (Preparazione dei campioni) e la fine della procedura di inizializzazione.
   Nota: l'interruttore di accensione si trova nell'angolo in basso a sinistra del QIAsymphony SP.
- 3. Eseguire la procedura di accesso allo strumento.
- 4. Assicurarsi che il cassetto "Waste" (Materiale di scarto) sia stato preparato correttamente eseguendo una scansione dell'inventario del cassetto "Waste", inclusi lo scivolo dei puntali e il contenitore per residui liquidi. Sostituire il sacchetto per lo smaltimento dei puntali, se necessario.
- 5. Caricare il rack di eluizione richiesto nel cassetto "Eluate" (Eluato).

Non caricare una piastra a 96 pozzetti su "Elution slot 4" (Slot eluizione 4). Utilizzare solo "Elution slot 1" (Slot eluizione 1) con l'adattatore di raffreddamento corrispondente.

Quando si utilizza una piastra a 96 pozzetti, assicurarsi che la piastra sia orientata correttamente per evitare errori di posizionamento che potrebbero mischiare i campioni nell'analisi downstream.

 Caricare le cartucce reagenti e i materiali di consumo necessari nel cassetto "Reagents and Consumables" (Reagenti e materiali di consumo).

Nota: assicurarsi che i puntali di pipettamento siano montati correttamente.

- 7. Eseguire una scansione dell'inventario del cassetto "Reagents and Consumables" (Reagenti e materiali di consumo).
- Trasferire 300 µl del campione di sangue intero da estrarre in una microprovetta (2,0 ml Tipo H), quindi inserire quest'ultima in un adattatore 3b da 2 ml sul rack con le provette campione. Caricare le provette campione nel cassetto "Sample" (Campione).
- Utilizzando il touchscreen, immettere le informazioni richieste per ogni batch di campioni da preparare:
  - Informazioni sul campione: cambiare il formato predefinito della provetta. Scegliere il pulsante "Select All" (Seleziona tutto), quindi selezionare "Sarstedt reference 72.694" (Riferimento Sarstedt 72.694) dalla tabella "Tube Insert" (Adattatore provetta).
  - Protocollo da eseguire: scegliere il pulsante "Select All" (Seleziona tutto), quindi selezionare la categoria "DNA Blood" (DNA ematico) → Blood\_200\_V7\_DSP per il campione di sangue intero
  - Volume di eluizione e posizione di uscita: 100 µl per il protocollo per sangue intero.

**Nota:** dopo l'immissione delle informazioni sul batch, lo stato cambia da "LOADED" (Caricato) a "QUEUED" (In coda). Non appena un batch è in coda, viene visualizzato il pulsante "Run" (Esegui). 10. Avviare la seduta.

- Per avviare la seduta, premere il pulsante "Run" (Esegui).
- Leggere e confermare il messaggio visualizzato.

**Nota:** si consiglia di restare in attesa accanto allo strumento finché il rilevamento del livello dei liquidi nelle provette di controllo interno non si conclude e lo stato del rack sul modulo QIAsymphony SP diventa "RUNNING" (In esecuzione).

**Nota:** non sospendere o interrompere la seduta durante l'attività (a meno che non si verifichi un'emergenza), altrimenti i campioni verranno contrassegnati come "unclear" (dubbi).

**Nota:** è possibile continuare a caricare i campioni e aggiungerli alla seduta in corso (finché non vengono caricati i reagenti). Premere il pulsante "Run" (Esegui) per avviare la procedura di purificazione.

11.Al termine del protocollo, lo stato del batch passa da "RUNNING" (In esecuzione) a "COMPLETED" (Completato). Recuperare il rack di eluizione contenente gli acidi nucleici purificati dal cassetto "Eluate" (Eluato).

Si consiglia di rimuovere la piastra degli eluati dal cassetto "Eluate" (Eluato) non appena termina la seduta. In funzione della temperatura e dell'umidità, le piastre di eluizione che vengono lasciate sul QIAsymphony SP dopo la fine della seduta potrebbero essere interessate da fenomeni di condensazione o evaporazione.

**Nota:** di solito le particelle magnetiche non vengono trasportate negli eluati. Se sono presenti particelle scure in un eluato, procedere alla rimozione delle particelle magnetiche nel modo seguente.

Applicare la provetta contenente il DNA su un separatore magnetico, ad esempio QIAGEN 12-Tube Magnet (magnete per 12 provette) n. cat. 36912, fino all'avvenuta separazione delle particelle magnetiche. Se il DNA è contenuto in una micropiastra, applicare la micropiastra su un separatore magnetico, ad esempio QIAGEN 96-Well Magnet Type A (magnete per 96 pozzetti tipo A), n. cat. 36915, fino all'avvenuta separazione delle particelle magnetiche. Se non si dispone di un separatore magnetico, è possibile centrifugare la provetta contenente il DNA per 1 minuto alla massima velocità in una microcentrifuga, in modo da pellettizzare tutte le particelle magnetiche residue.

- 12.Esportare il file dei risultati del modulo QIAsymphony SP (viene generato un report per ogni piastra di eluizione).
  - Inserire la chiavetta USB in una delle porte USB sul lato anteriore del modulo QIAsymphony SP.
  - Fare clic sul pulsante "Tools" (Strumenti).
  - Selezionare "File Transfer" (Trasferimento file).
  - Nella scheda "In-/Output Files" (File in entrata/uscita), selezionare "Results Files" (File dei risultati) e fare clic su "Transfer" (Trasferisci).

Mantenere il nome del file esportato nel formato seguente: aaaa-mm-gg hh:mm:ss\_ID rack eluizione.

- 13.Controllare la colonna "Validity of result" (Validità del risultato) per ogni campione nel file di risultati QIAsymphony SP.
  - Stato "Valid" (Valido) e "Unclear" (Dubbio): procedere con la qualificazione e la quantificazione del DNA.
  - O Stato "Invalid" (Non valido): il campione viene rifiutato. Ripetere l'estrazione.
- 14.Se una cartuccia reagenti è usata solo parzialmente, sigillarla con le Strisce Sigillanti Riutilizzabili e richiudere immediatamente le provette contenenti la proteinasi K con i tappi a vite al termine dell'esecuzione del protocollo per evitare l'evaporazione.
- 15.Smaltire le provette campione, le piastre usate e il materiale di scarto rispettando i regolamenti locali per la sicurezza.
- 16.Pulire il modulo QIAsymphony SP.

Seguire le istruzioni per la manutenzione contenute nei manuali per gli utenti forniti con lo strumento in uso. Ricordarsi di pulire i cappucci per puntali regolarmente per ridurre i rischi di contaminazione crociata.

17. Chiudere i cassetti dello strumento e spegnere il modulo QIAsymphony SP..

## Qualificazione e quantificazione del DNA

Per calibrare lo spettrofotometro, eseguire un bianco con tampone ATE o AE. È necessario utilizzare questi tamponi in quanto i tamponi di eluizione presenti nei kit di estrazione del DNA genomico contengono come conservante l'azoturo di sodio, che assorbe la luce a 260 nm.

- Il rapporto A<sub>260</sub>/A<sub>280</sub> deve essere ≥ 1,7, in quanto rapporti più piccoli indicano generalmente una contaminazione con proteine o la presenza di materiali chimici organici che alterano la PCR.
- La quantità di DNA viene determinata misurando la densità ottica a 260 nm.
- Quantità totale di DNA purificato = concentrazione x volume di campione in µl.
- Se il rapporto A<sub>260</sub>/A<sub>280</sub> è inferiore a 1,7 e/o la concentrazione del DNA genomico è inferiore a 10 ng/µl, il campione non deve essere elaborato ulteriormente.

## Normalizzazione del campione di DNA genomico

È necessario diluire il DNA fino a 10 ng/µl nel tampone TE contenuto nel kit ipsogen JAK2 RGQ PCR.

La PCR sul sistema Rotor-Gene Q è ottimizzata per 50 ng di DNA genomico purificato diluito in un volume finale di 5 µl.

Protocollo: qPCR sullo strumento Rotor-Gene Q MDx 5plex HRM

Punti importanti prima di iniziare

- Il kit ipsogen JAK2 RGQ PCR deve essere utilizzato sullo strumento Rotor-Gene Q MDx 5plex HRM con il software Rotor-Gene AssayManager v2.1. Acquisire esperienza con l'uso dello strumento Rotor-Gene Q MDx prima di avviare il protocollo. Per maggiori informazioni, consultare i manuali d'uso dello strumento, del software Rotor-Gene AssayManager v2.1 e del plug-in Gamma.
- Rotor-Gene AssayManager v2.1 consente l'interpretazione automatizzata dei risultati della PCR. I parametri di ciclaggio sono bloccati per la seduta.

#### Prima di iniziare

Il software Rotor-Gene AssayManager v2.1 deve essere installato sul computer collegato allo strumento Rotor-Gene Q. È disponibile per il download dal sito web QIAGEN all'indirizzo: www.qiagen.com/Products/Rotor-GeneAssayManager\_v2.1.aspx. Per informazioni sull'installazione del software core Rotor-Gene AssayManager v2.1, consultare il *Manuale utente dell'applicazione core del Rotor-Gene AssayManager v2.1*.

- Il kit ipsogen JAK2 RGQ PCR richiede l'uso specifico del plug-in Gamma. Anche questo plugin è disponibile per il download dal sito web QIAGEN all'indirizzo: www.qiagen.com/de/shop/detection-solutions/personalized-healthcare/ipsogen-jak2-rgqpcr-kit-ce/#resources. Il plug-in deve essere installato in un computer sul quale sia già installato il software Rotor-Gene AssayManager v2.1.
- Il kit ipsogen JAK2 RGQ PCR richiede inoltre l'uso di un profilo di dosaggio. Il profilo di dosaggio (file .iap) contiene tutti i parametri necessari per eseguire i cicli e le analisi con il test qPCR. È disponibile per il download da una pagina del sito web QIAGEN dedicata al kit ipsogen JAK2 RGQ PCR: www.qiagen.com/de/shop/detection-solutions/personalizedhealthcare/ipsogen-jak2-rgq-pcr-kit-ce/#resources. Il profilo di dosaggio deve essere importato nel software Rotor-Gene AssayManager v2.1..

**Nota**: il kit ipsogen JAK2 RGQ PCR può essere eseguito soltanto se sono programmate alcune impostazioni di configurazione nel software Rotor-Gene AssayManager.

Ai fini della sicurezza del processo a livello di sistema, è necessario impostare le seguenti impostazioni di configurazione per la modalità chiusa:

- "Material number required" (Richiesto n. materiale)
- "Valid expiry date required" (Richiesta data di scadenza valida)

• "Lot number required" (Richiesto n. lotto)

Installazione del plug-in Gamma e importazione del profilo di dosaggio

L'installazione e l'importazione del plug-in Gamma e del profilo di dosaggio sono illustrate dettagliatamente nel Manuale utente dell'applicazione core del Rotor-Gene AssayManager v2.1 e nel Gamma Plug-in User Manual (Manuale utente del plug-in Gamma).

- Scaricare il plug-in Gamma e la versione più aggiornata del profilo di dosaggio JAK2 CE dal sito web QIAGEN.
- Avviare l'installazione facendo doppio clic sul file RGAM\_V2\_1\_Gamma\_Plugin.Installation.V1\_0\_0.msi e seguire le istruzioni visualizzate. Per una descrizione dettagliata della procedura di installazione, consultare la sezione "Installazione dei plug-in" nel Manuale utente dell'applicazione core del Rotor-Gene AssayManager v2.1.

**Nota**: per impostare la sicurezza a livello di sistema, selezionare la scheda "Settings" (Impostazioni) e attivare le caselle "Material number required" (Numero del materiale obbligatorio), "Valid expiry date required" (Data di scadenza valida obbligatoria) e "Lot number required" (Numero di lotto obbligatorio) per la modalità "Closed" (Chiusa), sezione "Work list" (Elenco di lavoro). Se le caselle non sono già attivate (spuntate), fare clic per attivarle.

- Dopo avere installato correttamente il plug-in, un utente con privilegi amministrativi per il software Rotor-Gene AssayManager v2.1 dovrà importare il profilo di dosaggio ipsogen\_JAK2\_blood\_CE con la procedura seguente::
- 1. Eseguire l'accesso al software Rotor-Gene AssayManager come amministratore.
- 2. Selezionare l'ambiente di configurazione.
- 3. Selezionare la scheda "Assay Profiles" (Profili di test).
- 4. Fare clic sul pulsante "Import" (Importa).
- Selezionare il profilo di test ipsogen\_JAK2\_blood\_CE da importare nella finestra di dialogo e fare clic su "Open" (Apri).
- Dopo l'importazione, il profilo di test può essere utilizzato nell'ambiente "Setup" (Configurazione).

Nota: non è possibile importare due volte la stessa versione di un profilo di test.

Trattamento dei campioni con strumenti Rotor-Gene Q MDx dotati di rotore a 72 provette

Si raccomanda di analizzare otto campioni di DNA genomico nello stesso esperimento, in modo da ottimizzare l'uso dei controlli, degli standard e delle miscele di reazione.

La Tabella 2 fornisce il numero di reazioni che si possono produrre con l'uso del rotore a 72 provette.

Lo schema riportato nella Figura 3 fornisce un esempio della configurazione del blocco di caricamento o del rotore per un esperimento con il kit *ipsogen* JAK2 RGQ PCR.

I numeri identificano le posizioni nel blocco di caricamento e indicano la posizione finale sul rotore.

| Campioni                                        | N° di reazioni |
|-------------------------------------------------|----------------|
| Con la miscela di reazione JAK2 MT              |                |
| 8 campioni di DNA genomico                      | 8              |
| Standard di quantificazione JAK2 MT             | 4              |
| Controllo JAK2 MT (mutante)                     | 1              |
| Controllo JAK2 WT (wild-type)                   | 1              |
| Acqua per controllo senza templato (NTC)        | 1              |
| Con la miscela di reazione JAK2 WT              |                |
| 8 campioni di DNA genomico                      | 8              |
| Standard di quantificazione JAK2 WT (wild-type) | 4              |
| Controllo JAK2 MT (mutante)                     | 1              |
| Controllo JAK2 WT (wild-type)                   | 1              |
| Acqua per controllo senza templato (NTC)        | 1              |

#### Tabella 2. Numero di reazioni per gli strumenti Rotor Gene Q MDx con rotore da 72 provette

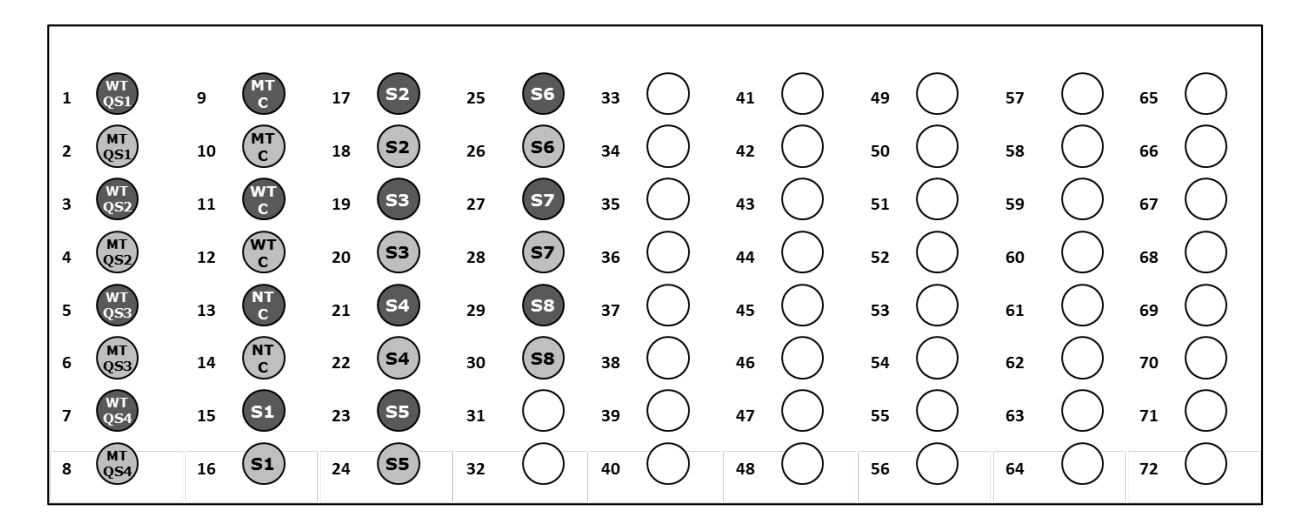

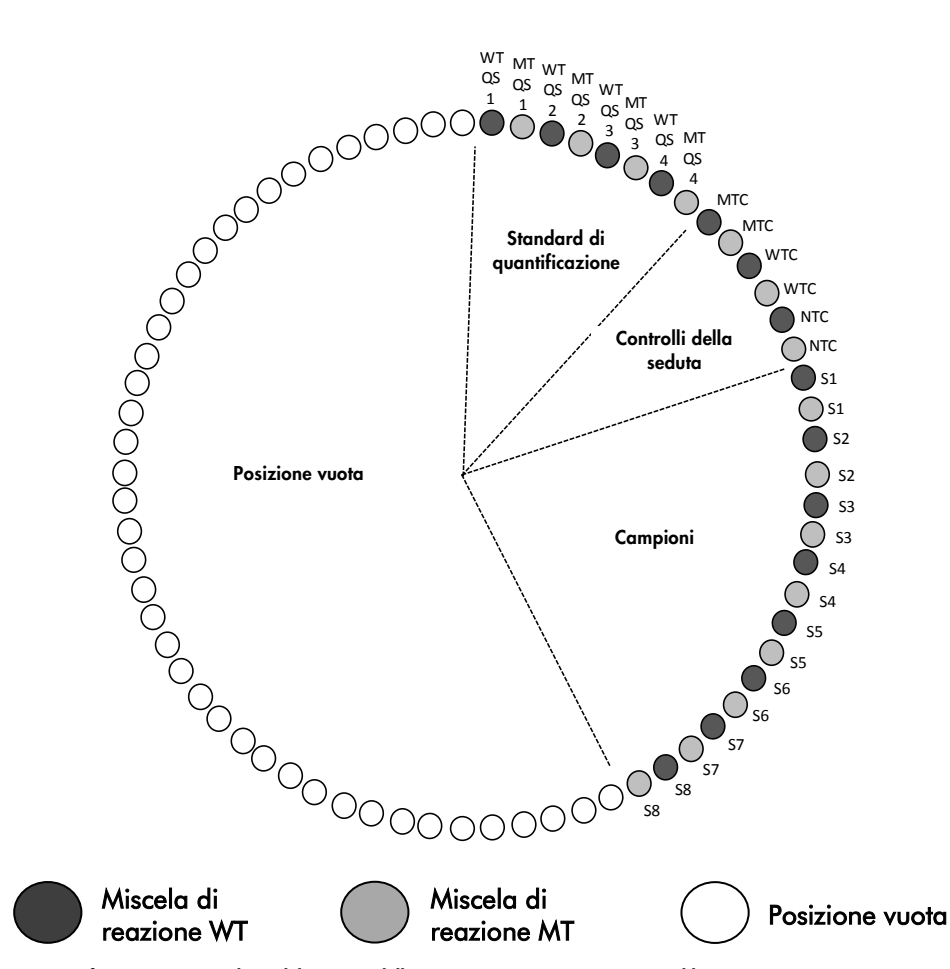

Figura 3. Configurazione consigliata del rotore e della piastra per un esperimento con il kit *ipsogen* JAK2 RGQ PCR. WTC: controllo JAK2 WT; MTC: controllo JAK2 MT; WT QS: standard JAK2 WT; MT-QS: standard di quantificazione JAK2 MT; S: campione di DNA genomico; NTC: controllo senza templato (acqua). Le provette devono essere inserite nelle posizioni del rotore indicate nella Figura 3, in quanto la serie di analisi nel profilo di test è basata su questa disposizione. Se si dispongono le provette diversamente, si ottengono risultati aberranti.

Nota: in tutte le altre posizioni inserire delle provette vuote.

qPCR con strumenti Rotor-Gene Q MDx dotati di rotore a 72 provette

- 1. Creare un elenco di lavoro per i campioni da estrarre nel modo descritto di seguito.
  - Accendere lo strumento Rotor-Gene Q MDx.
  - Aprire il software Rotor-Gene AssayManagerv2.1 ed eseguire l'accesso con il ruolo di operatore in modalità chiusa.
  - Fare clic sul pulsante "New work list" (Nuovo elenco di lavoro) nel gestore degli elenchi di lavoro (ambiente "Setup", Configurazione).
  - Selezionare "JAK2 CE assay profile" dall'elenco dei profili di dosaggio disponibili nel passaggio "Assay" (Test).
  - Fare clic sul pulsante "Move" (Sposta) per trasferire il profilo di test selezionato alla lista "Selected assay profiles" (Profili di test selezionati). Il profilo di test dovrebbe ora comparire nell'elenco "Selected assay profiles" (Profili di test selezionati).
  - O Immettere il numero di campioni nel campo corrispondente.
  - Immettere le seguenti informazioni sul kit JAK2 (stampate sul coperchio della scatola):
    - Numero di materiale: 1079182
    - Data di scadenza valida
    - Codice del lotto

In alternativa, è possibile inserire o scannerizzare il codice a barre del kit.

- Selezionare il passaggio "Samples" (Campioni). Viene visualizzato un elenco con i dettagli sul campione. L'elenco corrisponde al layout previsto per le provette sul rotore.
- In questo elenco immettere i numeri di identificazione dei campioni ed eventuali informazioni facoltative come commento per ogni campione.
- Selezionare il passaggio "Properties" (Proprietà) e immettere un nome per l'elenco di lavoro.
- Abilitare la casella di controllo "is applicable" (è applicabile).
- Salvare l'elenco di lavoro.
- È possibile stampare l'elenco di lavoro per agevolare la preparazione e l'allestimento della qPCR. Per stampare l'elenco di lavoro, premere il pulsante "Print work list" (Stampa elenco di lavoro). I dettagli sul campione vengono inclusi in questo elenco di lavoro.

**Nota**: è possibile creare l'elenco di lavoro dopo avere impostato l'esperimento sullo strumento o prima di caricare i campioni sullo strumento, in quanto il file dell'elenco di lavoro può essere salvato.

- 2. Configurare l'esperimento qPCR.
  - Scongelare tutti i componenti necessari, tranne la Taq DNA polimerasi, che deve essere conservata nel congelatore quando non è usata. Collocare sul ghiaccio le provette contenenti i componenti da scongelare.

**Nota:** il passaggio di scongelamento non deve superare i 30 minuti per evitare che il materiale si degradi.

- Pulire l'area del bancone riservata alla preparazione della miscela PCR per prevenire qualsiasi contaminazione con templati o nucleasi.
- Miscelare delicatamente capovolgendo 10 volte le provette contenenti gli standard, i controlli e le miscele delle reazioni, quindi centrifugare brevemente prima dell'uso.
- 3. Preparare le seguenti miscele qPCR in base al numero di campioni da trattare.

Tutte le concentrazioni sono riferite al volume finale della reazione.

Nella Tabella 3 e nella Tabella 4 è illustrato lo schema di pipettamento per la preparazione di una miscela di reagenti calcolata in modo da ottenere un volume finale di 25 µl. Sono previsti volumi extra a compensazione degli errori di pipettamento e per elaborare gli 8 campioni più i controlli.

| Componente                                 | 1 reazione (µl) | 15+1* reazioni (µl) | Concentrazione finale |
|--------------------------------------------|-----------------|---------------------|-----------------------|
| Miscela di reazione JAK2 MT                | 19,8            | 316,8               | 1x                    |
| Taq DNA polimerasi                         | 0,2             | 3,2                 | 1x                    |
| Campione (da aggiungere al<br>passaggio 4) | 5               | 5 cad.              | -                     |
| Volume totale                              | 25              | 25 cad.             | -                     |

#### Tabella 3. Preparazione delle miscele qPCR per la rilevazione della sequenza mutante JAK2

\* È incluso un volume di reazione extra come volume morto.

#### Tabella 4. Preparazione delle miscele qPCR per la rilevazione della sequenza wild-type JAK2

| Componente                                                  | 1 reazione (µl) | 15+1* reazioni (µl) | Concentrazione finale |
|-------------------------------------------------------------|-----------------|---------------------|-----------------------|
| Miscela di reazione JAK2 WT                                 | 19,8            | 316,8               | lx                    |
| Taq DNA polimerasi                                          | 0,2             | 3,2                 | 1x                    |
| Campione (da aggiungere al<br>passaggio 4)                  | 5               | 5 cad.              | _                     |
| Volume totale                                               | 25              | 25 cad.             | -                     |
| Campione (da aggiungere al<br>passaggio 4)<br>Volume totale | 5<br>25         | 5 cad.<br>25 cad.   | -                     |

\* È incluso un volume di reazione extra come volume morto.

 Agitare in vortex e centrifugare brevemente prima di dispensare 20 µl della pre-miscela qPCR in ogni provetta della striscia.

- Agitare in vortex e centrifugare brevemente il DNA (campioni di DNA genomico più QS e controlli). Successivamente aggiungere 5 µl di materiale da quantificare nella provetta corrispondente, così da ottenere un volume totale di 25 µl. Miscelare delicatamente pipettando verso l'alto e verso il basso.
- Nota: ricordarsi di sostituire i puntali tra una provetta e l'altra per evitare qualsiasi contaminazione con templati o miscele delle reazioni aspecifici, che possono causare falsi risultati positivi.
- Riporre tutti i componenti del kit *ipsogen* JAK2 RGQ PCR nel congelatore per evitare che il materiale si degradi.
- 4. Preparare lo strumento Rotor-Gene Q MDx e avviare la seduta nel modo seguente.
  - Posizionare un rotore a 72 pozzetti sull'apposito supporto per rotori dello strumento Rotor-Gene Q MDx.
  - Riempire il rotore con le strisce di provette rispettando le posizioni assegnate e partendo dalla posizione 1, come illustrato nella Figura 3, inserendo delle provette vuote tappate in tutte le posizioni non utilizzate.

**Nota:** è importante che la prima provetta occupi la posizione 1 e che le strisce di provette siano orientate correttamente, come illustrato nella Figura 3.

- Montare l'anello bloccante.
- Caricare il rotore e l'anello bloccante sullo strumento Rotor-Gene Q MDx e chiudere il coperchio.
- Nel software Rotor-Gene AssayManager v2.1 selezionare l'elenco di lavoro opportuno dal gestore degli elenchi di lavoro e fare clic sul pulsante "Apply" (Applica), o se l'elenco di lavoro è ancora aperto, fare direttamente clic sul pulsante "Apply" (Applica).
   Nota: se non è stato creato un elenco di lavoro specifico per l'esperimento, eseguire l'accesso al software Rotor-Gene AssayManager v2.1 e andare al passaggio 2 della procedura prima di eseguire le operazioni descritte di seguito.
- Immettere il nome dell'esperimento.
- In "Cycler selection" (Selezione ciclatore), selezionare il ciclatore da utilizzare.
- Controllare che l'anello bloccante sia montato correttamente e confermare nella schermata.
- Fare clic sul pulsante "Start run" (Avvia seduta).
- $\odot~$  La seduta JAK2 RGQ PCR dovrebbe avviarsi.
- 5. Eseguire la procedura seguente per terminare la seduta.
  - Quando termina la seduta, fare clic su "Finish run" (Fine seduta).
  - Sbloccare e approvare la seduta:
    - Per gli utenti che hanno eseguito l'accesso con il ruolo di Approver (Approvatore): fare clic su "Release and go to approval" (Sblocca e vai all'approvazione).
    - Per gli utenti che hanno eseguito l'accesso con il ruolo di Operator (Operatore): fare clic su "Release" (Sblocca).

- 6. Rilascio dei risultati.
  - Se si è fatto clic su "Release and go to approval" (Rilascia e vai alla convalida), i risultati dell'esperimento vengono visualizzati.
  - Appare il seguente avviso AUDAS (Automatic Data Scan, scansione automatica dei dati). Verificare manualmente i target HEX nella sezione "Plots and Information" (Diagrammi e informazioni) delle curve da dati grezzi per constatare se vi sono anomalie (ad esempio picchi causati da errori hardware).

| Release in Closed mode                                                                                                    |
|----------------------------------------------------------------------------------------------------|
| AUDAS was not applied to the following<br>targets:<br>HEX_MT<br>HEX_WT<br>Manually check every curve of the targets<br>described above and reject problematic<br>samples. |
| ОК                                                                                                    |

Si osservi che le curve dei target HEX del controllo interno di solito non mostrano forme sigmoidali (come negli esempi di curve sottostanti) e devono essere considerate come curve valide. Si osservi che tutti gli altri criteri interni di validità (ad esempio i limiti CT) sono controllati automaticamente dal software.

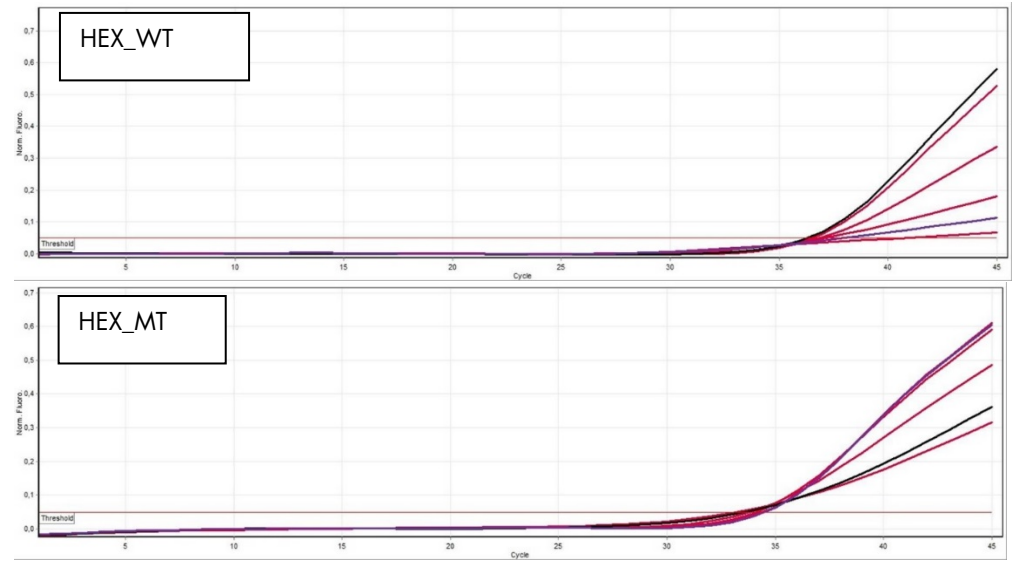

- Se ha fatto clic su "Release" (Rilascia) un utente con il ruolo di utente, un altro utente con il ruolo di "Approver" (Convalidatore) dovrà eseguire il login e selezionare l'ambiente "Approval" (Convalida).
  - Filtro per il test da approvare selezionando le opzioni appropriate e facendo clic sul pulsante "Apply" (Applica).
  - Appare in alto l'avviso AUDAS (Automatic Data Scan, scansione automatica dei dati). Verificare manualmente i target HEX nella sezione "Plots and Information" (Diagrammi e informazioni) delle curve da dati grezzi per constatare se vi sono anomalie (ad esempio picchi causati da errori hardware).
  - Si osservi che le curve dei target HEX del controllo interno di solito non mostrano forme sigmoidali (come negli esempi di curve di cui sopra) e devono essere considerate come curve valide. Si osservi che tutti gli altri criteri interni di validità (ad esempio i limiti C<sub>1</sub>) sono controllati automaticamente dal software.
  - Rivedere i risultati e fare clic sul pulsante "Release/Report data" (Rilascio/report dei dati).
  - Fare clic su "OK". Il report viene generato in formato PDF e salvato automaticamente nella cartella predefinita.

Il percorso predefinito è:

#### QIAGEN > Rotor-Gene AssayManager > Export > Reports

**Nota**: è possibile modificare sia il percorso che la cartella predefinita nell'ambiente "Configuration" (Configurazione).

Nota: per eseguire gli interventi di risoluzione dei problemi, è necessario disporre di un pacchetto di supporto creato dalla seduta. È possibile generare pacchetti di supporto dall'ambiente di convalida o di archivio (*Manuale utente dell'applicazione core del Rotor-Gene AssayManager v2.1*, sezione "Guida alla risoluzione dei problemi", "Creazione di un pacchetto di supporto"). Inoltre potrebbe essere d'aiuto la registrazione delle operazioni effettuate al momento dell'evento ±1 giorno. Le registrazioni delle operazioni effettuate possono essere recuperare dall'ambiente "Service" (Assistenza) (Manuale utente dell'applicazione core del Rotor-Gene AssayManager v2.1, Sezione 1.5.5.5).

7. Scaricare lo strumento Rotor-Gene Q MDx e smaltire le strisce di provette nel rispetto dei regolamenti locali sulla sicurezza.

# Interpretazione dei risultati

L'analisi è totalmente automatizzata.

Dapprima Rotor-Gene AssayManager v2.1 analizzerà\* le curve di amplificazione e classificherà come non valide le curve non conformi, a seconda della forma e dell'ampiezza del disturbo. In questa eventualità, un avviso verrà associato alla curva non valida.

I risultati dei campioni sottoposti al test, analizzati e impostati automaticamente dal software Rotor-Gene AssayManager v2.1, devono essere convalidati e rilasciati da un utente con il ruolo di "Approver" (Convalidatore). In fondo alla riga specifica dei risultati dei campioni da approvare sono presenti tre pulsanti di convalida. Questi pulsanti consentono di convalidare o rifiutare i risultati dei campioni in modo interattivo. Per maggiori informazioni, vedere il Gamma Plug-in User Manual (Manuale utente del plug-in Gamma).

Il software Rotor-Gene AssayManager v2.1 analizzerà quindi i controlli della seduta:

- NTC: questo controllo viene verificato per confermare l'assenza di amplificazione specifica (JAK2 WT e JAK2 MT) e la presenza di amplificazione del controllo interno.
- QS WT e MT: la validazione è basata sui valori R<sup>2</sup> e slope per ciascuno.
- WTC: questo controllo verrà interpretato soltanto se il numero totale di copie JAK2 (TCN) è sufficientemente alto. In tal caso verrà calcolata la percentuale di mutazione JAK2. Questo controllo della seduta è validato se lo stato è WT, in base al test.
- MTC: questo controllo verrà interpretato soltanto se il numero totale di copie JAK2 è sufficientemente alto. In tal caso verrà calcolata la percentuale di mutazione JAK2. Questo controllo della seduta è validato se lo stato è di forte positività per la mutazione JAK2.
   Nota: il report generato al termine della seduta mostra i risultati ottenuti per i controlli eseguiti, con gli avvisi di non validità posizionati davanti ai dati non validi.

Se tutti i controlli della seduta sono conformi, Rotor-Gene AssayManager v2.1 analizzerà i campioni sconosciuti.

 Nel campione, i risultati verranno interpretati soltanto se il numero totale di copie è sufficientemente alto. Verrà quindi calcolata la percentuale di mutazione JAK2 e verrà prodotto il risultato. Se in una provetta non viene rilevata nessuna amplificazione specifica (WT o MT), verrà verificata l'amplificazione del controllo interno per assicurarsi che non si è in presenza di un artefatto. Solo se in ogni provetta viene rilevato almeno un valore C<sub>T</sub>

\* Abilitato solo per target FAM.

(WT e MT), il campione verrà validato da Rotor-Gene AssayManager v2.1 e il risultato corrispondente sarà valido.

**Nota:** se sono validi sia i controlli della seduta, sia i risultati dei campioni, nel report verranno riportati il numero di copie e la percentuale di mutazione davanti a ogni campione.

• Nella Tabella 5 sono illustrati gli avvisi di non validità dei campioni che possono essere assegnati alle singole provette durante l'analisi con Rotor-Gene AssayManager v2.1, accompagnati da una spiegazione del significato di questi avvisi

Nella Tabella 6 (pag. 36) sono illustrati gli avvisi di attenzione e la descrizione dei termini. This sentence is missing in the target file.

#### Tabella 5. Avvisi di non validità dei campioni e descrizione delle condizioni

| Avviso                      | Descrizione                                                                                                    |
|-----------------------------|----------------------------------------------------------------------------------------------------|
| ANALYSIS_FAILED             | ll test non è valido perché l'analisi è fallita. Contattare il supporto tecnico<br>QIAGEN.                                                                                                    |
| ASSAY_INVALID               | Il test non è valido perché almeno un controllo esterno non è valido.                                                                                                    |
| CONSECUTIVE_FAULT           | Un target utilizzato per il calcolo non è valido.                                                                                                    |
| CURVE_SHAPE_ANOMALY         | La curva di amplificazione dei dati grezzi ha una forma che devia dal<br>comportamento previsto per questo saggio. C'è una probabilità elevata che i<br>risultati non siano corretti o che vengano interpretati erroneamente.                                                                                   |
| FLAT_BUMP                   | La curva di amplificazione dei dati grezzi ha una forma a pancia piatta che<br>devia dal comportamento previsto per questo saggio. C'è una probabilità<br>elevata che i risultati non siano corretti o che vengano interpretati<br>erroneamente (ad esempio, errata determinazione del valore C <sub>1</sub> ). |
| INVALID_CALCULATION         | Il calcolo di questo target è fallito.                                                                                                    |
| MC_IC_HIGH_CT (WT)          | Il valore C⊺ rilevato è più alto del valore previsto per un controllo interno nella<br>stessa provetta che contiene il controllo mutante con la miscela di reazione<br>wild-type.                                                                                                    |
| MC_IC_LOW_CT (WT)           | Il valore C⊺ rilevato è più basso del valore previsto per un controllo interno<br>nella stessa provetta che contiene il controllo mutante con la miscela di<br>reazione wild-type.                                                                                                    |
| MC_IC_NO_CT (MT)            | Nessun valore C <sub>T</sub> rilevabile per il controllo interno nella stessa provetta che<br>contiene il controllo mutante con la miscela di reazione mutante.                                                                                                    |
| MC_IC_NO_CT (WT)            | Nessun valore C1 rilevabile per il controllo interno nella stessa provetta che<br>contiene il controllo mutante con la miscela di reazione wild-type.                                                                                                    |
| MC_LOW_CN                   | Il numero di copie del controllo mutante è troppo basso.                                                                                                    |
| MC_LOW_PERCENTAGE           | La percentuale di mutazione del controllo mutante è troppo bassa.                                                                                                    |
| MC_NO_CN                    | Nessun numero di copie per il controllo mutante.                                                                                                    |
| MC_NO_CT (MT)               | Nessun valore C <sub>T</sub> rilevabile per il controllo mutante con la miscela di reazione mutante.                                                                                                    |
| MC_NO_VALUE                 | La percentuale di mutazione del controllo mutante non ha un valore.                                                                                                    |
| MULTIPLE_THRESHOLD_CROSSING | La curva di amplificazione supera la soglia più di una volta. Non è possibile<br>determinare un valore C⊺ non ambiguo.                                                                                                    |
| NO_BASELINE                 | Non è stata trovata una linea di base iniziale. Non è possibile eseguire<br>l'analisi successiva.                                                                                                    |
| NTC_IC_HIGH_CT (MT)         | Il valore C⊺ rilevato è più alto del valore previsto per un controllo interno nella<br>stessa provetta che contiene il controllo senza templato con la miscela di<br>reazione mutante.                                                                                                    |
| NTC_IC_HIGH_CT (WT)         | Il valore C⊺ rilevato è più alto del valore previsto per un controllo interno nella<br>stessa provetta che contiene il controllo senza templato con la miscela di<br>reazione wild-type.                                                                                                    |
| NTC_IC_NO_CT (MT)           | Nessun valore C <sub>T</sub> rilevabile per il controllo interno nella stessa provetta che<br>contiene il controllo senza templato con la miscela di reazione mutante.                                                                                                    |
| NTC_IC_NO_CT (WT)           | Nessun valore C <sub>T</sub> rilevabile per il controllo interno nella stessa provetta che<br>contiene il controllo senza templato con la miscela di reazione wild-type.                                                                                                    |
| NTC_IC_LOW_CT (MT)          | Il valore C <sub>T</sub> rilevato è più basso del valore previsto per un controllo interno<br>nella stessa provetta che contiene il controllo senza templato con la miscela di<br>reazione mutante.                                                                                                    |

| Avviso                   | Descrizione                                                                                                    |
|--------------------------|----------------------------------------------------------------------------------------------------|
| NTC_IC_LOW_CT (WT)       | Il valore C⊺ rilevato è più basso del valore previsto per un controllo interno<br>nella stessa provetta che contiene il controllo senza templato con la miscela di<br>reazione wild-type.        |
| NTC_UNEXPECTED_VALUE     | Rilevato un valore C <sub>T</sub> nel controllo senza templato.                                                                                                    |
| OTHER_TARGET_INVALID     | Un altro target per lo stesso campione non è valido.                                                                                                    |
| OUT_OF_COMPUTATION_RANGE | La concentrazione calcolata per questo campione supera il limite tecnico.                                                                                                    |
| QS_HIGH_SLOPE (MT)       | Superato il limite superiore della pendenza per il tipo mutante.                                                                                                    |
| QS_HIGH_SLOPE (WT)       | Superato il limite superiore della pendenza per il tipo wild-type.                                                                                                    |
| QS_IC_NO_CT (WT)         | Nessun valore C <sub>T</sub> rilevabile per il controllo interno nella stessa provetta che<br>contiene uno o più standard di quantificazione per il tipo wild-type.                              |
| QS_LOW_SLOPE (MT)        | Non è stato raggiunto il limite inferiore della pendenza per il tipo mutante.                                                                                                    |
| QS_LOW_SLOPE (WT)        | Non è stato raggiunto il limite inferiore della pendenza per il tipo wild-type.                                                                                                    |
| QS_LOW_RSQUARED (MT)     | Non è stato raggiunto il limite inferiore R <sup>2</sup> per il tipo mutante.                                                                                                    |
| QS_LOW_RSQUARED (WT)     | Non è stato raggiunto il limite inferiore R <sup>2</sup> per il tipo wild-type.                                                                                                    |
| QS_NO_CT (MT)            | Nessun valore C <sub>T</sub> rilevabile per uno o più standard di quantificazione per il<br>tipo mutante.                                                                                        |
| QS_NO_CT (WT)            | Nessun valore $C_{\mathtt{T}}$ rilevabile per uno o più standard di quantificazione per il tipo wild-type.                                                                                       |
| RUN_FAILED               | Il test non è valido a causa di un problema riguardante il ciclatore o la<br>connessione del ciclatore.                                                                                          |
| RUN_STOPPED              | Il test non è valido perché la seduta è stata interrotta manualmente.                                                                                                    |
| SAMPLE_LOW_CN            | Il numero di copie per un campione da analizzare è troppo basso.                                                                                                    |
| SAMPLE_MT_IC_HIGH_CT     | Il valore C⊤ rilevato è più alto del valore previsto per un controllo interno nella<br>stessa provetta che contiene il campione di analisi con la miscela di reazione<br>mutante.                |
| SAMPLE_MT_IC_LOW_CT      | Il valore C⊺ rilevato è più basso del valore previsto per un controllo interno<br>nella stessa provetta che contiene il campione di analisi con la miscela di<br>reazione mutante.               |
| SAMPLE_MT_IC_NO_CT       | Nessun valore C <sub>T</sub> rilevabile per il controllo interno nella stessa provetta che<br>contiene un campione di analisi con la miscela di reazione mutante.                                |
| SAMPLE_NO_CN             | Nessun numero di copie per un campione di analisi.                                                                                                    |
| SAMPLE_NO_VALUE          | La percentuale di mutazione di un campione analizzato non ha un valore.                                                                                                    |
| SAMPLE_WT_IC_HIGH_CT     | Il valore C⊺ rilevato è più alto del valore previsto per un controllo interno nella<br>stessa provetta che contiene il campione di analisi con la miscela di reazione<br>wild-type.              |
| SAMPLE_WT_IC_LOW_CT      | Il valore C <sub>T</sub> rilevato è più basso del valore previsto per un controllo interno<br>nella stessa provetta che contiene il campione di analisi con la miscela di<br>reazione wild-type. |
| SAMPLE_WT_IC_NO_CT       | Nessun valore C <sub>T</sub> rilevabile per il controllo interno nella stessa provetta che<br>contiene un campione di analisi con la miscela di reazione wild-type.                              |
| SATURATION               | La fluorescenza dei dati grezzi è fortemente saturante prima del punto di flesso della curva di amplificazione.                                                                                  |
| SPIKE_CLOSE_TO_CT        | Rilevato un picco (spike) nella curva di amplificazione vicino al valore C <sub>T</sub> .                                                                                                    |
| STEEP_BASELINE           | Rilevata una forte impennata della linea di base per la fluorescenza dei dati<br>grezzi nella curva di amplificazione.                                                                           |

| Avviso                       | Descrizione                                                                                                    |
|------------------------------|----------------------------------------------------------------------------------------------------|
| STRONG_BASELINE_DIP          | Rilevato un forte crollo della linea di base per la fluorescenza dei dati grezzi<br>nella curva di amplificazione.                                                                 |
| STRONG_NOISE                 | Rilevato un forte rumore esternamente alla fase di crescita della curva di<br>amplificazione.                                                                                      |
| STRONG_NOISE_IN_GROWTH_PHASE | Rilevato un forte rumore nella fase di crescita (esponenziale) della curva di<br>amplificazione.                                                                                   |
| WAVY_BASE_FLUORESCENCE       | Rilevata una linea di base ondulata per la fluorescenza dei dati grezzi nella<br>curva di amplificazione.                                                                          |
| WTC_HIGH_PERCENTAGE          | La percentuale di mutazione del controllo wild-type è troppo alta.                                                                                                    |
| WTC_IC_HIGH_CT (MT)          | Il valore C⊺ rilevato è più alto del valore previsto per un controllo interno nella<br>stessa provetta che contiene il controllo wild-type con la miscela di reazione<br>mutante.  |
| WTC_IC_LOW_CT (MT)           | Il valore C⊺ rilevato è più basso del valore previsto per un controllo interno<br>nella stessa provetta che contiene il controllo wild-type con la miscela di<br>reazione mutante. |
| WTC_IC_NO_CT (MT)            | Nessun valore C <sub>T</sub> rilevabile per il controllo interno nella stessa provetta che<br>contiene il controllo wild-type con la miscela di reazione mutante.                  |
| WTC_IC_NO_CT (WT)            | Nessun valore C <sub>T</sub> rilevabile per il controllo interno nella stessa provetta che<br>contiene il controllo wild-type con la miscela di reazione wild-type.                |
| WTC_LOW_CN                   | Il numero di copie del controllo wild-type è troppo basso.                                                                                                    |
| WTC_NO_CT (WT)               | Nessun valore $C_{\tau}$ rilevabile per il controllo wild-type con la miscela di reazione wild-type.                                                                               |
| WTC_NO_CN                    | Nessun numero di copie per il controllo wild-type.                                                                                                    |
| WTC_NO_VALUE                 | La percentuale di mutazione del controllo wild-type non ha un valore.                                                                                                    |

#### Tabella 6. Avvertenze per i campioni e descrizione delle condizioni

| Avviso                  | Descrizione                                                                                                    |
|-------------------------|----------------------------------------------------------------------------------------------------|
| low_fluorescence_change | La variazione di fluorescenza percentuale per questo campione, in rapporto alla<br>provetta campione con la variazione fluorescenza più grande, è inferiore ad un<br>limite definito. |
| LOW_REACTION_EFFICIENCY | L'efficienza della reazione per questo campione non ha raggiunto un limite definito.                                                                                                  |
| SPIKE                   | Rilevato un picco nella fluorescenza dei dati grezzi nella curva di amplificazione,<br>ma è esterno alla regione in cui viene determinato il valore C <sub>T</sub> .                  |

## Guida alla risoluzione dei problemi

Questa guida alla risoluzione dei problemi può essere utile per risolvere eventuali situazioni problematiche. Per maggiori informazioni, consultare anche la pagina relativa alle domande frequenti (FAQ) nel nostro servizio di assistenza tecnica: **www.qiagen.com/FAQ/FAQList.aspx**. Gli esperti del supporto tecnico QIAGEN sono sempre disponibili per rispondere a qualsiasi domanda riguardante le informazioni e il protocollo descritto in questo manuale o le tecnologie relative a campioni e analisi (per le informazioni sui contatti, vedere "Indirizzi utili", pagina 46).

Per informazioni sulla risoluzione dei problemi relativi ai kit di estrazione QIAamp DSP DNA Blood Mini (n. cat. 61104) e QIAsymphony DNA DSP Mini (n. cat. 937236), fare riferimento ai manuali dei due kit.

|        |                                                                                                   | Commenti e suggerimenti                                                                                                    |
|--------|---------------------------------------------------------------------------------------------------|----------------------------------------------------------------------------------------------------|
| Estra  | zione automatizzata                                                                               |                                                                                                    |
| 1      | Campione classificato come "unclear" (dubbio)                                                     | La causa potrebbe essere una pausa durante la seduta di estrazione.<br>Se la seduta di estrazione è stata completata, procedere con il passaggio<br>relativo al rapporto OD e alla misurazione della concentrazione. In caso<br>contrario, ripetere la seduta di estrazione.                                                                                                    |
|        | Campione classificato come "unprocessed" (non processato)                                         | La causa è un errore relativo al volume del campione iniziale. Verificare<br>il volume del sangue pipettando. Se il volume del campione è troppo<br>basso, aumentarlo fino a 300 µl e riavviare la seduta.                                                                                                    |
|        | Campione classificato come "invalid" (non valido)                                                 | Si è verificato un errore durante la seduta di estrazione. Ripetere il passaggio di estrazione per questo campione.                                                                                                    |
|        | Errore relativo alla temperatura del blocco di raffreddamento                                     | Un messaggio di errore sulla temperatura di raffreddamento visualizzato<br>al termine della seduta significa che i campioni sono stati tenuti a<br>temperatura ambiente (15-25°C) da quando è terminata la seduta di<br>estrazione. Se i campioni sono rimasti a temperatura ambiente per un<br>tempo < 12 ore, la qualità del DNA genomico non dovrebbe essersi<br>alterata, pertanto il DNA genomico potrà essere quantificato. Se questo<br>tempo è > 12 ore, i campioni di DNA genomico potrebbero essersi<br>degradati. In questo caso, ripetere l'estrazione. |
|        | Errore di rimozione della piastra di eluizione                                                    | Al termine della seduta potrebbe essere visualizzato un messaggio di<br>errore, se la piastra di eluizione è stata rimossa senza verificare<br>l'operazione sullo schermo. È possibile rettificare questo comportamento<br>facendo clic sulla casella pertinente.                                                                                                    |
| Gest   | ione generale della valutazione dello stato mutazionale JAK2 con                                  | il kit ipsogen JAK2 RGQ PCR                                                                                                    |
| ll nu  | mero totale di copie non è conforme e il campione corrispondente                                  | non è valido: l'amplificazione è troppo bassa                                                                                                    |
| a)     | Controllare il rapporto A <sub>260</sub> /A <sub>280</sub>                                        | Se è <1,7, eseguire una nuova estrazione del DNA.                                                                                                    |
| b)     | Controllare la concentrazione di DNA                                                              | ll kit <i>ipsogen</i> JAK2 RGQ PCR è ottimizzato per una concentrazione di<br>lavoro di 10 ng/μl.<br>Se la concentrazione di DNA non è quella prevista, diluire o estrarre<br>nuovamente il DNA da sangue intero.                                                                                                    |
| c)     | Se entrambi i parametri sono conformi, i volumi di<br>pipettamento potrebbero non essere corretti | Controllare e ricalibrare le pipette prima di ripetere il passaggio qPCR.                                                                                                    |
| ll cor | ntrollo della seduta non è riuscito per uno standard QS                                           |                                                                                                    |

| q         Inversione delle provete         Controllare lo scheme di pipettomento de l'int avazione.           b)         trevariane durante lo distribuzione         Contaminazione cracitati         Controllare lo scheme di pipettomento e l'allestimento della reazione.           c)         Contaminazione cracitati         Evitare ripetuti congelamenti e scongelamenti.           c)         Degradazione appacifica         Evitare ripetuti congelamenti e scongelamenti.           c)         Degradazione appacifica         Evitare ripetuti congelamenti e scongelamenti.           c)         Degradazione appacifica         Evitare ripetuti congelamenti e scongelamenti.           c)         Degradazione appacifica         Evitare ripetuti congelamenti e scongelamenti.           c)         Degradazione appacifica         Controllare lo schema di pipettomento e l'allestimento della reazione.           g)         uso della stesa miscelo di reazione per GG WT e MT         Inversione della reazione.           d)         Uso della stesa miscelo di reazione per GG WT e MT         Manjobare sampa i compioni, i componenti dal kit e i materioli di contare reagenti.           d)         Contaminazione cracitadi         Manjobare sampa i compioni, i componenti dal kit e i materioli di contaro di controlla della reazione.           Risperio della striscia di provette         Tenere la miscia di appativi sulla cuva di linues.           d)         Degradazione della sonda                                                                                                    |                                                                    |                                                                                                | Commenti e suggerimenti                                                                                                    |
|----------------------------------------------------------------------------------------------------|--------------------------------------------------------------------|------------------------------------------------------------------------------------------------|----------------------------------------------------------------------------------------------------|
| b)       Inversione durante la distribuzione       Conservor il contenuto del kitra 30 e -15°C e tennere le miscele         c)       Contaminazione crocital       Evitare ripetui congelamenti e scongelamenti.         d)       Degradazione parziale degli standard       Evitare ripetui congelamenti e scongelamenti.         d)       Amplificazione appecifica       Evitare ripetui congelamenti e scongelamenti.         e)       Amplificazione appecifica       Evitare ripetui congelamenti e scongelamenti.         e)       Amplificazione appecifica       Evitare ripetui congelamenti e scongelamenti.         e)       Poblema di distribuzione       Controllare lo schema di pipetamento e l'allestimento della reazione.         b)       Uso della stessa miscela di reazione par QS WT e MT       Evitare functione della creazioni in pipetamento e l'allestimento della reazione.         e)       Contaminazione crocitata       Sotthire futti reagenti critici.         d)       Inversione della stricia di provette       prevenzione della creazioni ol ripora dalla luce.         c)       Inversione della stricia di provette       prevenzione della creazioni al ripora dalla luce.         c)       Inversione della districi di provette       controllare la presenzia di futti positivi sulla curva di fluorescenzo.         Reagenti diversi       Contaminazione crocitali       Contaminazione crocitali       Repetere la seduta PCR.                                                                                                    | a)                                                                 | Inversione delle provette                                                                      | Controllare lo schema di pipettamento e l'allestimento della reazione.                                                                |
| c)       Gontaminazione craciata       Evitare ripetuli congelamenti e scongelamenti.         d)       Regenti PCR parzialmenta degradati         i)       Amplificazione parziale degli standard         i)       Regenti PCR parzialmenta degradati         ii)       Amplificazione capecifica         a)       Regenti PCR parzialmenta degradati         ii)       Job ello di distribuzione       Cantollare lo schema di pipettamento e l'allestimenta della reazione.         a)       Ico dello stesso miscelo di reazione per QS WT e MT       Evitare i paradazione di reagenti critici.         a)       Contaminazione cocidata       Monipolare sempre i componei, i componenti del N i i meteriali di consumo rispettando la protetto e momenene approvate per la prevenzione del carry-over.         a)       Contaminazione della sonda       Controllare lo schema di pipettamento e l'allestimento della reazione.         c)       Inversione della striscia di provetto       Controllare lo schema di pipettamento e l'allestimento della reazione.         c)       Regradazione della sonda       Controllare sempre lo quolità del DNA prima di iniziare, misurando insufficiente         sessetto besi sei campione, causati do purficazia di provate.       Controllare stepre la cautola CAM, Aue e lo concentrazione.         ringetto Auw/Aue e lo concentrazione.       Ripetere la soduta PCR.         sessetto besi sei campioni, causati di purp di di di DNA prima di iniziare, mi                                                                                                    | b)                                                                 | Inversione durante la distribuzione                                                            | Conservare il contenuto del kit tra -30 e -15°C e tenere le miscele<br>delle reazioni al riparo dalla luce.                           |
| a)       Begradazione aperziale degli standard         a)       Regenti FCR parzialmenie digradati         i)       Amplificazione aperiale digradati         c)       Problem al distribuzione       Controllare lo schema di pipettamento e l'allestimento della reazione.         b)       Uso della stessa miscelo di reazione per GS WT e MT       Empletere la seduta PCR.         l'       Controminazione cocida       Sostituire Mil i reagenti crittici.         d)       Controminazione cocida       Maripolare sempre i campioni, i componenti del kit e i materiali di consum rispettando la pratiche comunemente approvale per la prevenzane del consove.         d)       Degradazione della sondo       Controllare lo schema di distibuzione         d)       Degradazione della sondo       Controllare lo presenza di falsi positivi sulla curva di florescenza.         d)       Degradazione della sondo       Controllare lo schema di pipettamento e l'allestimento della reazione.         sostituire Mil i magenti crittici.       Ripetere la seduta PCR.         Statti in bibri del meriale compione, cousofi do purificazione i rapporto A <sub>tit</sub> o/A <sub>tito</sub> ba concentrazione.       Ripetere la seduta PCR.         Statti in bibri del meriale compione, cousofi do purificazione regenci i rapporto A <sub>tito</sub> /A <sub>tito</sub> ba preparziane del DNA.       Controllare lo schema di pipettamento e l'allestimento della reazione.         contaminazione do carry-over       Sostituire Mil i reggenti crittici.                                                                                                    | c)                                                                 | Contaminazione crociata                                                                        | Evitare ripetuti congelamenti e scongelamenti.                                                                                        |
| a       Regenti PCR parzialmente degradati         i)       Amplificazione aspecifica         Serue Exerue Exerue Constante per uno degli standard       Controllore lo schema di pipettamento e l'allestimento della reazione.         a)       Problema di distribuzione       Controllore lo schema di pipettamento e l'allestimento della reazione.         a)       Contaminazione crociata       Sostituire tutti i reagenti critici.         a)       Contaminazione dei reagenti       Sostituire tutti i reagenti critici.         a)       Contaminazione dei reagenti       Sostituire tutti i reagenti critici.         a)       Contaminazione dei reagenti       Controllore lo schema di pipettamento e l'allestimento della reazione.         a)       Degradazione dello stascia di provette       Forer li nicole della reazioni di parto dalla loce.         a)       Degradazione dello stascia di provette       Controllare la schema di pipettamento e l'allestimento della reazione.         b)       Degradazione della macinali tandardi       Controllare la schema di pipettamento e l'allestimento della reazione.         controllare lo schema di pipettamento e l'allestimento della reazione.       Reperere la schula PCR.         terre di pipettamento e reagenti mancani li trapparto Assu'Asae la concentrazione.       Reperere la schula PCR.         terre di bipettamento e reagenti mancani li trapparto Assu'Asae la concentrazione.       Reperere la schula PCR.                                                                                                    | d)                                                                 | Degradazione parziale degli standard                                                           |                                                                                                    |
| 1       Amplificazione capecifica         Segnet base o assente per uno degli standard         a)       Problema di distribuzione       Controllare lo schema di pipettamento e l'allestimento della reazione.         b)       Uso della stessa niscela di reazione per QS WT e MT       Ripetere lo saduto PCR.         Ripetere lo saduto PCR.         Contaminazione dei reagenti       Controllare lo schema di pipettamento e l'allestimento della reazione.         a)       Contaminazione dei reagenti       Manipolare sempre i compioni, i componenti del kit e i materiali di comuno rispettando la praticha comunamente approvate per la prevenzione della triscia di provette         c)       Inversione della striscia di provette       Controllare lo schema di pipettamento e l'allestimento della reazione.         d)       Degradazione della striscia di provette       Controllare lo schema di pipettamento e l'allestimento della reazione.         Ripetere la sactua PCR.       Ripetere la schata PCR.       Ripetere la preparazione dal DNA.         Rispetere la cactua PCR.         Segnet del controllo mutante (MTC) ano è sufficiantemente positivo         Contaminazione da carry-over         Solituire buti i reagenti ciritici.         Rispetere la preparazione dal DNA.         Rispetere la preparazione dal DNA.         Rispetere la preparazione dal DNA.                                                                                                    | e)                                                                 | Reagenti PCR parzialmente degradati                                                            |                                                                                                    |
| Seguale base a assente per uno degli standard       Contollare lo schemo di pipettamento e l'allestimento della reazione.         a)       Problema di distribuzione       Contollare lo schemo di pipettamento e l'allestimento della reazione.         b)       Uso della stessa miscala di reazione per QS WT e MT       Ripatere la saduta PCR.         c)       Contominazione crociata       Manipolare sempre i campioni, i componenti del kit e i materiali di comumerate approvate per la prevenzione della corry-over.         a)       Contominazione conciata       Manipolare sempre i campioni, i componenti del kit e i materiali di comumerate approvate per la prevenzione della corry-over.         d)       Degradozione della sondo       Controllare lo presenza di falsi positivi sulla curva di fluorescenza.         Nesson segnale, neppure nei controlli standard         Controllare lo schema di pipettamento e l'allestimento della reazione.         Ripetere la campioni, ma controlli della seduta ok         Segnali assenti o bassi nei compioni, ma controlli della seduta ok         Segnali assenti o bassi nei compione, causati da purificazione         Controllare sempre la quolità de DNA prima di inizione, misurando i inspirente approvate per la prevenzione del cory-over.         Ripetere la preparazione del reazione.       Ripetere la preparazione del DNA.         Rise della controllo mutante (MTC) con & sufficientemente positivo         Co                                                                                                    | f)                                                                 | Amplificazione aspecifica                                                                      |                                                                                                    |
| a)       Problema di distribuzione       Controllare lo schema di pipettamento e l'allestimento della reazione.         b)       Uso della stessa miscela di reazione per QS WT e MT       Ripetere la seduta PCR.         II controllo senza templato (NTC) dell'H2O è positivo       Amangolare sempe i compioni, i componenti del kit e i materiali di consumo rispetando le pratiche comunemente approvate per la prevenzione della striscia di provette       Tenere le miscele delle reazioni al riporo dalla luce.         c)       Contaminazione dei controlli standard       Controllare la presenza di folsi positivi sulla curva di fluorescenza.         Nessun segnole, neppure nei controlli standard       Controllare la seduta PCR.         Errore di pipetamento o reagenti mancanti       Controllare la seduta PCR.         Segnali assenti o bassi nei campioni, ma cantrolli della seduta ok       Enterti inibitori del materiale campione, causati da punficazione         Ripetere la seduta PCR.       Controllare la statica di provette       Controllare sempre la qualità del DNA prima di iniziare, misurando il insufficiente         Ripetere la seduta PCR.       Sostituire tutti i reagenti critici.       Controllare sempre i compioni, i componenti del kit i i materiali di consumo rispetando la pratiche comunemente approvate per la preverzione del DNA.         II controllo wild-type (WTC) è positivo, ma il controllo mutante (MTC) nente esempre i compioni, i componenti del kit i i materiali di consumo rispetando la pratiche comunemente approvate per la preverzione del carryover.         Segnale del controllo wild-type                                                                                                    | ,<br>Sean                                                          | ale basso o assente per uno deali standard                                                     |                                                                                                    |
| Bit of the status of the status of the status of the Status of the St                                                                                                    | a)                                                                 | Problema di distribuzione                                                                      | Controllare lo schema di pipettamento e l'allestimento della reazione.                                                                |
| <ul> <li>b) to cance transmission of reserve methods</li> <li>controlls serze templatio (NIC) dell'H<sub>2</sub>O é positivo</li> <li>controllinazione creciata</li> <li>Contaminazione della striscia di provette</li> <li>d) Degradazione della striscia di provette</li> <li>d) Degradazione della striscia di provette</li> <li>d) Degradazione della striscia di provette</li> <li>controllore la presenzione della commonente approvate per la prevenzione del carry-over.</li> <li>Controllore la presenzione della commonente approvate per la controllore la presenzione della carry-over.</li> <li>Rispetere la seduta PCR.</li> <li>Segnali assenti o bassi nei campioni, ma controlli della seduta ok</li> <li>Effenti inibitori del materiale compione, causati da purificazione</li> <li>controllore la schema di pipettamento e l'allestimento della reazione.</li> <li>Ripetere la preparazione del Carry-over.</li> <li>Ripetere la preparazione del Carry-over.</li> <li>Ripetere la preparazione del Carry-over.</li> <li>Ripetere la preparazione del Carry-over.</li> <li>Ripetere la preparazione del DNA.</li> <li>Il controllo wild-type (WTC) è positivo, ma il controllo mutante (MTC) non è sufficientemente positivo</li> <li>Contaminazione da carry-over</li> <li>Sostituite tutti i reagenti critici.</li> <li>Ripetere la preparazione del carry-over.</li> <li>Assicurari che i puntali siono sostituiti ogni volta che vengono pipettati reagenti diversi.</li> <li>Segnale del controllo wild-type (WTC) o del controllo mutante (MTC) nelle miscele di reagenti critici.</li> <li>Ripetere la prevenzione del carry-over.</li> <li>Contaminazione dei reagenti</li> <li>Manipolare sempre i campioni, i componenti del ki te i materiali di consumente approvate per la prevenzione del carry-over.</li> <li>Contaminazione dei reagenti</li> <li>Manipolare sempre i campioni, componenti del ki te i materiali di consumo rispettando de protiche comunemente approvate per l</li></ul>                                                                                                    | b)                                                                 | Uso della stessa miscela di reazione ner QS WT e MT                                            | Ripetere la seduta PCR.                                                                                                    |
| a controllino statuc languo (tro) dan rije sprainto<br>a) Contaminazione craciata Manipolare sempre i campioni, i componenti del kit e i materiali<br>b) Contaminazione del reagenti<br>controllare la stricci di provette<br>controllare la stricci di provette<br>controllare la stricci di provette<br>controllare la presenza di folis positivi sulla curva di fluorescenza.<br>Nessun segnole, neppure nei controlli standard<br>Errore di pipettamento o reagenti mancanti<br>controllare la presenza di folis positivi sulla curva di fluorescenza.<br>Nessun segnole, neppure nei controlli della seduta ok<br>Erfetti inibitori del materiale campione, causati da purificazione<br>insufficiente<br>Effetti inibitori del materiale campione, causati da purificazione<br>controllare la presenza di della Controllo della reazione.<br>Ripetere la preduta A <sub>hae</sub> la concentrazione.<br>Ripetere la prepurazione del DNA.<br>Il controllo wild-type (WTC) è positivo, ma il controllo mutante (MTC) non è sufficientemente positivo<br>Contaminazione da carry-over<br>Sostituire tutti i reagenti.<br>Manipolare sempre i campioni, i componenti del kit e i materiali di<br>consumo rispettando le pratiche comunente approvate per la<br>prevenzione del carry-over.<br>Assicurarsi che i puntoli siona sostituiti ogni volta che vengono pipettati<br>reagenti diversi.<br>Sognale del controllo wild-type (WTC) o del controllo mutante (MTC) non è sufficientemente positivi<br>Contaminazione da carry-over<br>a Contaminazione del carry-over.<br>Assicurarsi che i puntoli siona sostituiti ogni volta che vengono pipettati<br>reagenti diversi.<br>Controllare lo schema di pipettamento e la configurazione della reazione.<br>Ripetere l'esperimento con nuove aliquote di tutti i reagenti.<br>Manipolare sempre i campioni, i componenti del kit e i materiali di<br>consumo rispettando le pratiche comunente approvate per la<br>prevenzione della carry-over.<br>Controllare lo schema di pipettamento e la configurazione della reazione.<br>Ripetere l'esperimento con nuove aliquote di tutti i reagenti.<br>Manipolare sempre i campioni, i componenti del kit e i mate | U cor                                                              | oso dona siesca inisecia al rodziono por ao viri o viri                                        |                                                                                                    |
| a)       Contaminazione dei reagenti       Manipolare sempre i campioni, i componenti del kit e i materiali di consumo rispettando le pratiche comunemente approvate per la prevenzione del carry-over.         a)       Degradazione della sondo       Controllare la presenza di falsi positivi sulla curva di fluorescenza.         kessun segnele, neppure nei controlli standard       Controllare la presenza di falsi positivi sulla curva di fluorescenza.         Kessun segnele, neppure nei controlli standard       Controllare la presenza di falsi positivi sulla curva di fluorescenza.         Segnali assenti o bassi nei compioni, ma controlli della seduta ok       Controllare la preparazione del DNA, filmento della reazione.         Ripetere la seduta PCR.       Segnali assenti o bassi nei compione, causati da purificazione insufficiente       Controllare sempre la qualità del DNA prima di iniziare, misurando il rapporto Asu/Asue la concentrazione.         Ripetere la preparazione del DNA, filmento della reazione.       Ripetere la preparazione del DNA.         Il controllo vild-type (WTC) è positivo, ma il controllo mutante (MTC) non è sufficientemente positivo       Contaminazione da carry-over         Contaminazione da carry-over       Sastituire tutti i reagenti critici.         Ripetere la preparazione del carry-over.       Assicuraris che i puntali siono sostituiti ogni valta che vengono pipettati reagenti.         Manipolare sempre i campioni, i componenti del kit e i materiali di consumo rispettando la pratiche comunemente approvate per la prevenzione del carry-over.         Contaminazi                                                                                                    |                                                                    |                                                                                                | Sostituire tutti i reagenti critici.                                                                                                  |
| <ul> <li>Contaminazione dei reagenin</li> <li>di consumo rispettando le praticitati</li> <li>Inversione della striscia di provette</li> <li>prevenzione del carry-over.</li> <li>Controllare la presenza di falsi positivi sulla curva di fluorescenza.</li> <li>Nessun segnale, neppure nei controlli standard</li> <li>Errore di pipettamento o reagenti mancanti</li> <li>Controllare la schuta PCR.</li> <li>Segnali assenti o bassi nei campioni, ma controlli della seduta ok</li> <li>Effetti inibitori del materiale campione, causati da purificazione insufficiente</li> <li>Controllare la preparazione del Controllo Paral Ange la concentrazione.</li> <li>Ripetere la preparazione dal DNA.</li> <li>Il controllare (MTC) è positivo, ma il controllo mutante (MTC) non è sufficientemente positivo</li> <li>Contaminazione da carry-over</li> <li>Contaminazione da carry-over</li> <li>Sostituire tutti i reagenti cirtici.</li> <li>Ripetere la preparazione del carry-over.</li> <li>Assicurarsi che i puntoli siono sostituiti ogni volta che vengono pipettati reagenti cirtici.</li> <li>Contaminazione da carry-over</li> <li>Contaminazione dei reagenti</li> <li>Contaminazione dei reagenti</li> <li>Contaminazione dei reagenti</li> <li>Contaminazione dei reagenti</li> <li>Contaminazione dei reagenti</li> <li>Ripetere l'esperimento con nuove aliquote di tutti i reagenti.</li> <li>Manjoolare sempre i campioni, i componenti del kit e i materiali di consumo rispettando borgane santyre i campioni, i componenti del kit e i materiali di consumo rispettando borgane santyre i campioni, i componenti del kit e i materiali di consumo rispettando la pratiche comunemente approvate per la prevezione del carry-over.</li> <li>Contaminazione dei reagenti</li> <li>Manjoolare sempre i campioni, i componenti del kit e i materiali di consumo rispettando la pratiche comunemente approvate per la preverezione del carry-over.</li> <li>Controllare lo schema di</li></ul>                                                                                                    | a)<br>1.                                                           |                                                                                                | Manipolare sempre i campioni, i componenti del kit e i materiali                                                                      |
| <ul> <li>Inversione della striscia di provette</li> <li>Degradazione della striscia di provette</li> <li>Tenere la miscele della reazione della reazione della reazione.</li> <li>Ripetere la sedura PCR.</li> <li>Segnali assenti o bassi nei campioni, ma controlli della seduta ok</li> <li>Effetti inibitori del materiale campione, causati da purificazione insufficiente</li> <li>Controllare la presenza di falsi positivi sulla curva di fluorescenza.</li> <li>Ripetere la sedura PCR.</li> <li>Segnali assenti o bassi nei campioni, ma controlli della seduta ok</li> <li>Effetti inibitori del materiale campione, causati da purificazione il rapporto A<sub>ssa</sub>/A<sub>ssa</sub> e la concentrazione.</li> <li>Ripetere la presenza della DNA.</li> <li>Il controllo wild-type (WTC) è positivo, ma il controllo mutante (MTC) non è sufficientemente positivo</li> <li>Contaminazione da carry-over</li> <li>Sastituire tutti i reagenti critici.</li> <li>Monipolare sempre i compioni, i componenti del kit e i materiali di consumo rispetando le pratiche comunemente approvate per la prevenzione del corry-over.</li> <li>Assicurarsi che i puntali siano sostituiti ogni volta che vengono pipettati reagenti i magenti diversi.</li> <li>Segnale del controllo wild-type (WTC) o del controllo mutante (MTC) nelle miscele di reazione reciproche</li> <li>a) Contaminazione crociata</li> <li>Sostituire tutti i reagenti critici.</li> <li>Ripetere la sperimento con nuove aliquote di tutti i reagenti.</li> <li>Monipolare sempre i compioni, i componenti del ki e i materiali di consumo rispetando le pratiche comunemente approvate per la prevenzione del corry-over.</li> <li>Contaminazione crociata</li> <li>Sostituire tutti i reagenti critici.</li> <li>Inversione delle provette</li> <li>Controllare lo schema di pipettamento e l'allestimento della reazione.</li> <li>Ripetere la schema di pipettamento e l'allestimento della reazione.</li> <li>Nevesione della distribuzione d</li></ul>                                                                                                    | b)                                                                 | Contaminazione dei reagenti                                                                    | di consumo rispettando le pratiche comunemente approvate per la prevenzione del carrycover                                            |
| <ul> <li>d) Degradazione della sonda</li> <li>Controllare la presenza di falsi positivi sulla curva di fluorescenza.</li> <li>Nessun segnale, neppure nei controlli standard</li> <li>Errore di pipeltamento o reagenti mancanti</li> <li>Ripetere la seduta PCR.</li> <li>Segnali assenti o bassi nei campioni, ma controlli della seduta ok</li> <li>Effetti inibitori del materiale campione, causati da purificazione insufficiente</li> <li>Il controllo vild-type (VTC) è positivo, ma il controllo mutante (MTC) non e sufficientemento e la preparazione del DNA.</li> <li>Il controllo vild-type (VTC) è positivo, ma il controllo mutante (MTC) non e sufficientemento e positivo</li> <li>Contaminazione da carry-over</li> <li>Sostituire tutti i reagenti critici.</li> <li>Ripetere la preparazione del corry-over.</li> <li>Assurus curvato del controllo mutante (MTC) nelle miscele di reazione nella prevenzione del corry-over.</li> <li>Contaminazione dei reagenti</li> <li>Contaminazione dei reagenti</li> <li>Contaminazione dei controllo mutante (MTC) nelle miscele di reazione reciproche</li> <li>a) Contaminazione dei controllo mutante (MTC) nelle miscele di reazione reciproche</li> <li>a) Contaminazione dei reagenti</li> <li>Manipolare sempre i campioni, i componenti del kit e i materiali di consumo rispettando le pratiche comunemente approvate per la prevenzione del corry-over.</li> <li>Contaminazione dei reagenti</li> <li>Manipolare sempre i campioni, i componenti del kit e i materiali di consumo rispettando le pratiche comunemente approvate per la prevenzione del controllo positivo</li> <li>Inversione della controllo positivo</li> <li>a) Contaminazione crociata</li> <li>Controllare lo schema di pipettamento e l'allestimento della reazione.</li> <li>Ripetere in ella prevenzione del controllo positivo</li> <li>a) Contaminazione crociata</li> <li>controllare lo schema di pipettamento e l'allestimento della reazione.</li> <li>R</li></ul>                                                                                                    | c)                                                                 | Inversione della striscia di provette                                                          | Tenere le miscele delle reazioni al riparo dalla luce.                                                                                |
| Nesses segnels, neppore nei controlli standard       Controllare lo schema di pipettamento e l'allestimento della reazione.                                                                                                    | d)                                                                 | Degradazione della sonda                                                                       | Controllare la presenza di falsi positivi sulla curva di fluorescenza.                                                                |
| Errore di pipettamento o reagenti mancanti       Controllare lo schema di pipettamento e l'allestimento della reazione.<br>Ripetere la seduta PCR.         Segnali assenti o bassi nei campioni, ma controlli della seduta o V       Controllare sempre la quolità del DNA prima di iniziare, misurando il rapporto Asso/Azao e la concentrazione.<br>Ripetere la preparazione del DNA.         Il controllo wild-type (WTC) è positivo, ma il controllo mutante (MTC) non > sufficientemente positivo       Sostituire tutti i reagenti citti.<br>Ripetere la preparazione del DNA.         Il controllo wild-type (WTC) è positivo, ma il controllo mutante (MTC) non > sufficientemente positivo       Sostituire tutti i reagenti citti.<br>Ripetere l'esperimento con nuove aliquote di tutti i reagenti.<br>Monipolare sempre i campioni, i componenti del kit e i materiali di consumo rispettando le pratiche comunemente approvate per la prevenzione del cary-over.<br>Assicurari che i puntali siano sostituiti ogni volta che vengono pipettati reagenti diversi.         Segnale del controllo wild-type (WTC) o del controllo mutante (MTC) nelle miscele di reazione reciproche       Sostituire tutti i reagenti critici.<br>Ripetere l'esperimento con nuove aliquote di tutti i reagenti.<br>Monipolare sempre i campioni, i componenti del kit e i materiali di consumo rispettando le pratiche comunemente approvate per la prevenzione del cary-over.<br>Controllare lo schema di pipettamento e la configurazione della reazione.         el controllo wild-type (WTC) adel miscela di reazione nella prevenzione del cary-over.<br>Controllare lo schema di pipettamento e l'allestimento della reazione.         a Contaminazione crociata       Controllare lo schema di pipettamento e l'allestimento della reazione.         b Inversione della distri                                                                                                    | Ness                                                               | un segnale, neppure nei controlli standard                                                     |                                                                                                    |
| Ripetere la seduta PCR. Segnali assenti o bassi nei campioni, ma controlli della seduta ok Effetti inibitori del materiale campione, causati da purificazione insufficiente II controllo wild-type (WTC) è positivo, ma il controllo mutante (MTC) non è sufficientemente positivo Contaminazione da carry-over Contaminazione da carry-over Contaminazione da carry-over Sostiwite rutti i reagenti irrici. Ripetere l'esperimento con nuove aliquote di tutti i reagenti. Menipolare sempre i campioni, i componenti del kit e i materiali di consumo rispettando le pratiche comunemente approvate per la prevenzione del carry-over. Assicurarsi che i puntali siano sostituiti ogni volta che vengono pipettati reagenti diversi. Contaminazione crociata Controllo mutante (MTC) nelle miscel di reazione reciproche Contaminazione dei reagenti Controllo mutante (MTC) nelle Ripetere l'esperimento con nuove aliquote di tutti i reagenti. Manipolare sempre i campioni, i componenti del ki e i materiali di consumo rispettando le pratiche comunemente approvate per la prevenzione dei reagenti Contaminazione dei reagenti Controllo mutante (MTC) nelle Ripetere l'esperimento con nuove aliquote di tutti i reagenti. Manipolare sempre i campioni, i componenti del ki e i materiali di consumo rispettando le pratiche comunemente approvate per la prevenzione del carry-over. Controllare lo schema di pipettamento e la configurazione della reazione. Ritevazione invertita del controllo positivo a) Contaminazione crociata b) Inversione della distribuzione della miscela di reazione nella provetta o nella pre-miscela Nessun segnale per un campione o un controllo, neppure per il controllo interno a) Miscela di reazione non aggiunta b) Miscela di reazione non aggiunta b) Miscela di reazione degradata b) Miscela di reazione degradata b) Miscela di reazione degradata b) Miscela di reazione degradata b) Miscela di reazione degradata b) Miscela di reazione degradata b) Miscela di reazione degradata b) Miscela di reazione degradata b) Miscela di reazione degradata b) Miscela                                                                                     |                                                                    | Errore di pipettamento o reagenti mancanti                                                     | Controllare lo schema di pipettamento e l'allestimento della reazione.                                                                |
| Segnal assent o cossi ner campioni, ma controll cella secura ok       Controllare sempre la qualità del DNA prima di iniziare, misurando il rapporto A <sub>260</sub> /A <sub>280</sub> e la concentrazione.         Ripetere la preparazione del DNA.       Il controllo wild-type (WTC) è positivo, ma il controllo mutante (MTC) non è sufficientemente positivo         Contaminazione da carry-over       Sostituire tutti i reagenti crittici.         Ripetere l'esperimento con nuove aliquote di tutti i reagenti.       Manipolare sempre i campioni, i componenti del kit e i materiali di consumo rispettando le pratiche comunemente approvate per la prevenzione del carry-over.         Assicurarsi che i puntali siano sostituiti ogni volta che vengono pipettati reagenti cittici.       Nenipolare sempre i campioni, i componenti del kit e i materiali di consumo rispettando le pratiche comunemente approvate per la prevenzione del carry-over.         Assicurarsi che i puntali siano sostituiti ogni volta che vengono pipettati reagenti cittici.       Sostituire tutti i reagenti crittici.         b) Contaminazione crociata       Sostituite tutti i reagenti crittici.         b) Contaminazione del reagenti       Manipolare sempre i campioni, i componenti del kit e i materiali di consumo rispettando le pratiche comunemente approvate per la prevenzione del carry-over.         controllare serverita del controllo positivo       Controllare sempre i campioni, i componenti del kit e i materiali di consumo rispettando le pratiche comunemente approvate per la prevenzione del carry-over.         contaminazione crociata       Controllare lo schema di pipettamento e la configurazione della reazione.      <                                                                                                    | <b>6</b>                                                           | -liti - hiiii                                                                                  | Ripetere la seduta PCR.                                                                                                    |
| <ul> <li>insubici del materiale comptone, causan da punticazione il rapporto A<sub>560</sub>/A<sub>260</sub> la concentrazione. Ripetere la preparazione del DNA.</li> <li>Il controllo wild-type (WTC) è positivo, ma il controllo mutante (MTC) non è sufficientemente positivo</li> <li>Contaminazione da carry-over</li> <li>Sostituire tutti i reagenti rittici. Ripetere l'esperimento con nuove aliquote di tutti i reagenti. Manipolare sempre i campioni, i componenti del kit e i materiali di consumo rispettando le pratiche comunemente approvate per la prevenzione del carry-over. Assicurarsi che i puntali siano sostituiti ogni volta che vengono pipettati reagenti diversi.</li> <li>Segnale del controllo wild-type (WTC) o del controllo mutante (MTC) nelle miscele di reazione reciproche</li> <li>a) Contaminazione crociata</li> <li>b) Contaminazione dei reagenti</li> <li>d) Inversione delle provette</li> <li>consumo rispettando le pratiche comunemente approvate per la prevenzione del carry-over. Controllare los schema di pipettamento e la configurazione della reazione.</li> <li>Ripetere l'esperimento con nuove aliquote di tutti i reagenti. Manipolare sempre i campioni, i componenti del kit e i materiali di consumo rispettando le pratiche comunemente approvate per la prevenzione del carry-over. Controllare los schema di pipettamento e la configurazione della reazione.</li> <li>Ripetera l'esperimento con nuove aliquote di tutti i reagenti. Manipolare sempre i campioni, i componenti del kit e i materiali di consumo rispettando le pratiche comunemente approvate per la prevenzione del carry-over. Controllare los schema di pipettamento e la configurazione della reazione.</li> <li>Ribetarzione invertita del controllo positivo</li> <li>a) Contaminazione crociata</li> <li>b) Inversione della distribuzione della miscela di reazione nella provetta o nella pre-miscela</li> <li>Miscela di reazione non aggiunta</li> <li>b) Miscela di reazione degradata</li> <li>controllo interno non viene</li></ul>                                                                                                    | Segnali assenti o bassi nei campioni, ma controlli della seduta ok |                                                                                                | Controllare sempre la aualità del DNA prima di iniziare, misurando                                                                    |
| Ripetere la preparazione del DNA. Il controllo wild-type (WTC) è positivo, ma il controllo mutante (MTC) non è sufficientemente positivo Contaminazione da carry-over Contaminazione da carry-over Contaminazione dei reagenti Contaminazione dei reagenti Contaminazione dei di tuti i reagenti. Controllare lo schema di pipettamento e la configurazione della reazione. Controllare lo schema di pipettamento e l'allestimento della reazione. Controllare lo schema di pipettamento e l'allestimento della reazione. Controllo retro Controllo retro Control                                                                                     |                                                                    | insufficiente                                                                                  | il rapporto $A_{260}/A_{280}$ e la concentrazione.                                                                                    |
| Il controllo wild-type (WTC) è positivo, ma il controllo mutante (MTC) non è sufficientemente positivo Contaminazione da carry-over Contaminazione da carry-over Contaminazione da carry-over Contaminazione da carry-over Sostituire tutti i reagenti critici. Ripetere l'esperimento con nuove aliquote di tutti i reagenti. Manipolare sempre i campioni, i componenti del kit e i materiali di consumo rispettando le pratiche comunemente approvate per la prevenzione del carry-over. Assicurarsi che i puntali siano sostituiti ogni volta che vengono pipettati reagenti diversi. Segnale del controllo wild-type (WTC) o del controllo mutante (MTC) nelle miscele di reazione reciproche a) Contaminazione crociata b) Contaminazione dei reagenti c) Inversione delle provette c) Controllare lo schema di pipettamento e la configurazione della reazione. Rilevazione invertita del controllo, neppure per il controllo interno a) Contaminazione con cata b) Miscela di reazione non aggiunta c) Miscela di reazione degradata c) Miscela di reazione degradata c) Miscela di reazione degradata c) Miscela di reazione degradata c) Controllare lo schema di pipettamento e l'allestimento della reazione. Se il controllo interno non viene amplificato, significa che la miscela di reazione non è stata aggiunta o si è degradata. Ripetere il passaggio qPCR con una nuova miscela di reazione.                                                                                                    |                                                                    |                                                                                                | Ripetere la preparazione del DNA.                                                                                                    |
| Contaminazione da carry-over       Sostituire tutin i reagenti critici.         Ripetere l'esperimento con nuove aliquote di tutti i reagenti.       Manipolare sempre i campioni, i componenti del kit e i materiali di consumo rispettando le pratiche comunemente approvate per la prevenzione del carry-over.         Assicurarsi che i puntali siano sostituiti ogni volta che vengono pipettati reagenti diversi.         Segnale del controllo wild-type (WTC) o del controllo mutante (MTC) nelle miscele di reazione reciproche         a)       Contaminazione crociata         b)       Contaminazione dei reagenti         c)       Inversione delle provette         c)       Inversione della provette         c)       Contaminazione crociata         c)       Inversione della distribuzione della miscela di reazione nella prevenzione del carry-over.         c)       Inversione della distribuzione della miscela di reazione nella provetta o nella pre-miscela         q)       Contaminazione crociata         b)       Inversione della distribuzione della miscela di reazione nella provetta o nella pre-miscela         q)       Contaminazione crociata         b)       Inversione della distribuzione della miscela di reazione nella prevenzione di carry-over.         controllare lo schema di pipettamento e l'allestimento della reazione.         Ripetere l'esperimento con nuova miscela di reazione.         b)       Inversione della di reazione non aggiunt                                                                                                    | ll cor                                                             | trollo wild-type (WTC) è positivo, ma il controllo mutante (MTC) nor                           | n è sufficientemente positivo                                                                                                    |
| Anipolare sempre i campioni, i componenti del kit e i materiali di consumo rispettando le pratiche comunemente approvate per la prevenzione del carry-over.       Assicurarsi che i puntali siano sostituiti ogni volta che vengono pipettati reagenti diversi.         Segnale del controllo wild-type (WTC) o del controllo mutante (MTC) nelle miscele di reazione reciproche       Sostituiti ogni volta che vengono pipettati reagenti diversi.         a)       Contaminazione crociata       Sostituiti reagenti critici.         b)       Contaminazione dei reagenti       Ripetere l'esperimento con nuove aliquote di tutti i reagenti.         c)       Inversione delle provette       consumo rispettando le pratiche comunemente approvate per la prevenzione del carry-over.         c)       Inversione delle provette       Controllo mutante (MTC) nelle miscele di reazione reciproche comunemente approvate per la prevenzione del carry-over.         a)       Contaminazione crociata       Sostituiti materiali di consumo rispettando le pratiche comunemente approvate per la prevenzione del carry-over.         c)       Inversione delle provette       consumo rispettando le pratiche comunemente approvate per la prevenzione del carry-over.         a)       Contaminazione crociata       Controllare lo schema di pipettamento e la configurazione della reazione.         b)       Inversione della distribuzione della miscela di reazione nella provetta o nella pre-miscela       Controllare lo schema di pipettamento e l'allestimento della reazione.         ca)       Miscela di reazione non aggiu                                                                                                    |                                                                    | Contaminazione da carry-over                                                                   | Sostituire tutti i reagenti critici.<br>Pinatara l'asparimente con nuovo aliquate di tutti i reaganti                                 |
| Assicuration of the protice component of any of material and a second prevention of a second prevention of a second prevent of a second prevention of a second prevention of a second preventing preventing a second prevention of a second preventi                                                                                                    |                                                                    |                                                                                                | Manipolare sempre i campioni, i componenti del kit e i materiali di                                                                   |
| Assicurarsi che i puntali siano sostituiti ogni volta che vengono pipettati reagenti diversi.         Segnata di controllo wild-type (WTC) o del controllo mutante (MTC) nella miscele di reazione reciproche         a)       Contaminazione crociata       Sostituire tutti i reagenti critici.         b)       Contaminazione dei reagenti       Manipolare sempre i campioni, i componenti del kit e i materiali di consumo rispettando le pratiche comunemente approvate per la prevenzione del carry-over.         c)       Inversione delle provette       Controllare lo schema di pipettamento e la configurazione della reazione.         Rilevata       Contaminazione crociata       Controllare lo schema di pipettamento e l'allestimento della reazione.         a)       Contaminazione della distribuzione della miscela di reazione nella provetta o nella pre-miscela       Controllare lo schema di pipettamento e l'allestimento della reazione.         a)       Inversione della distribuzione della miscela di reazione nella provetta o nella pre-miscela       Controllare lo schema di pipettamento e l'allestimento della reazione.         b)       Inversione della di stribuzione della miscela di reazione nella provetta o nella pre-miscela       Controllare lo schema di pipettamento e l'allestimento della reazione.         ca)       Miscela di reazione non aggiunta       Controllare lo schema di pipettamento e l'allestimento della reazione.         b)       Miscela di reazione degradata       Controllo interno non viene amplificato, significa che la miscela di reazione.                                                                                                    |                                                                    |                                                                                                | consumo rispettando le pratiche comunemente approvate per la<br>prevenzione del carry-over.                                           |
| Segnale del controllo wild-type (WTC) o del controllo mutante (MTC) nelle miscele di reazione reciproche       Sostituire tutti i reagenti critici.         a)       Contaminazione crociata       Sostituire tutti i reagenti critici.         b)       Contaminazione dei reagenti       Ripetere l'esperimento con nuove aliquote di tutti i reagenti.         c)       Inversione delle provette       Manipolare sempre i campioni, i componenti del kit e i materiali di consumo rispettando le pratiche comunemente approvate per la prevenzione del carry-over.         c)       Inversione delle controllo positivo       Contaminazione crociata         a)       Contaminazione crociata       Controllare lo schema di pipettamento e la configurazione della reazione.         kilo       Inversione della distribuzione della miscela di reazione nella provetta o nella pre-miscela       Controllare lo schema di pipettamento e l'allestimento della reazione.         a)       Miscela di reazione non aggiunta       Controllore lo schema di pipettamento e l'allestimento della reazione.         a)       Miscela di reazione non aggiunta       Controllore lo schema di pipettamento e l'allestimento della reazione.         b)       Miscela di reazione degradata       Controllore lo schema di pipettamento e l'allestimento della reazione.         a)       Miscela di reazione non aggiunta       Controllore lo schema di pipettamento e l'allestimento della reazione.         b)       Miscela di reazione degradata       Ripetere il passaggg                                                                                                    |                                                                    |                                                                                                | Assicurarsi che i puntali siano sostituiti ogni volta che vengono pipettati<br>reagenti diversi.                                      |
| a)Contaminazione crociataSostituire tutti i reagenti critici.b)Contaminazione dei reagentiRipetere l'esperimento con nuove aliquote di tutti i reagenti.c)Inversione delle provetteManipolare sempre i campioni, i componenti del kit e i materiali di<br>consumo rispettando le pratiche comunemente approvate per la<br>prevenzione del carry-over.<br>Controllare lo schema di pipettamento e la configurazione della reazione. <b>Rilevazione invertita del controllo positivo</b> Contaminazione crociataControllare lo schema di pipettamento e l'allestimento della reazione.b)Inversione della distribuzione della miscela di reazione nella<br>provetta o nella pre-miscelaControllare lo schema di pipettamento e l'allestimento della reazione.Auscela di reazione non aggiuntaControllare lo schema di pipettamento e l'allestimento della reazione.b)Miscela di reazione degradataControllor internoa)Miscela di reazione degradataControllor positivo                                                                                                    | Segn                                                               | ale del controllo wild-type (WTC) o del controllo mutante (MTC) nell                           | e miscele di reazione reciproche                                                                                                    |
| <ul> <li>b) Contaminazione dei reagenti</li> <li>b) Contaminazione dei reagenti</li> <li>c) Inversione delle provette</li> <li>Ripetere l'esperimento con nuove aliquote di tutti i reagenti.</li> <li>Manipolare sempre i campioni, i componenti del kit e i materiali di consumo rispettando le pratiche comunemente approvate per la prevenzione del carry-over.</li> <li>Controllare lo schema di pipettamento e la configurazione della reazione.</li> <li>Rievazione invertita del controllo positivo</li> <li>a) Contaminazione crociata</li> <li>b) Inversione della distribuzione della miscela di reazione nella provetta o nella pre-miscela</li> <li>Nessur segnale per un campione o un controllo, neppure per il controllo interno</li> <li>a) Miscela di reazione non aggiunta</li> <li>b) Miscela di reazione degradata</li> <li>controllare lo schema di pipettamento e l'allestimento della reazione. Se il controllo interno non viene amplificato, significa che la miscela di reazione non è stata aggiunta o si è degradata.</li> <li>Ripetere il passaggio qPCR con una nuova miscela di reazione.</li> </ul>                                                                                                    | a)                                                                 | Contaminazione crociata                                                                        | Sostituire tutti i reagenti critici.                                                                                                  |
| <ul> <li>c) Inversione delle provette</li> <li>consumo rispettando le pratiche comunemente approvate per la prevenzione del carry-over.<br/>Controllare lo schema di pipettamento e la configurazione della reazione.</li> <li>Rilevazione invertita del controllo positivo         <ul> <li>a) Contaminazione crociata</li> <li>Controllare lo schema di pipettamento e l'allestimento della reazione.</li> <li>b) Inversione della distribuzione della miscela di reazione nella provetta o nella pre-miscela</li> </ul> </li> <li>Nessun segnale per un campione o un controllo, neppure per il controllo interno         <ul> <li>a) Miscela di reazione non aggiunta</li> <li>b) Miscela di reazione degradata</li> <li>Controllare lo schema di pipettamento e l'allestimento della reazione. Se il controllo interno non viene amplificato, significa che la miscela di reazione. Se il controllo interno non viene amplificato, significa che la miscela di reazione. Ripetere il passaggio qPCR con una nuova miscela di reazione.</li> </ul></li></ul>                                                                                                    | b)                                                                 | Contaminazione dei reagenti                                                                    | Ripetere l'esperimento con nuove aliquote di tutti i reagenti.<br>Manipolare sempre i campioni, i componenti del kit e i materiali di |
| Controllare lo schema di pipettamento e la configurazione della reazione.         Rilevatione invertita del controllo positivo         a)       Contaminazione crociata       Controllare lo schema di pipettamento e l'allestimento della reazione.         b)       Inversione della distribuzione della miscela di reazione nella pre-miscela       Controllare lo schema di pipettamento e l'allestimento della reazione.         Nessur segnale per un campione o un controllo, neppure per il controllo       Terrol         a)       Miscela di reazione non aggiunta       Controllare lo schema di pipettamento e l'allestimento della reazione.         b)       Miscela di reazione degradata       Controllare lo schema di pipettamento e l'allestimento della reazione.         controllare lo schema di pipettamento e l'allestimento della reazione.       Se il controllo interno non viene amplificato, significa che la miscela di reazione non è stata aggiunta o si è degradata.         b)       Miscela di reazione degradata       Ripetere il passaggio qPCR con una nuova miscela di reazione.                                                                                                    | c)                                                                 | Inversione delle provette                                                                      | consumo rispettando le pratiche comunemente approvate per la<br>prevenzione del carry-over.                                           |
| Rilevazione invertita del controllo positivo         a)       Contaminazione crociata       Controllare lo schema di pipettamento e l'allestimento della reazione.         b)       Inversione della distribuzione della miscela di reazione nella provetta o nella pre-miscela       Controllare lo schema di pipettamento e l'allestimento della reazione.         Nessur segnale per un campione o un controllo, neppure per il controllo interno       Controllare lo schema di pipettamento e l'allestimento della reazione.         a)       Miscela di reazione non aggiunta       Controllare lo schema di pipettamento e l'allestimento della reazione.         b)       Miscela di reazione degradata       Ripetere il passaggio qPCR con una nuova miscela di reazione.                                                                                                    |                                                                    |                                                                                                | Controllare lo schema di pipettamento e la configurazione della reazione.                                                             |
| <ul> <li>a) Contaminazione crociata</li> <li>b) Inversione della distribuzione della miscela di reazione nella provetta o nella pre-miscela</li> <li>Nessun segnale per un campione o un controllo, neppure per il controllo interno</li> <li>a) Miscela di reazione non aggiunta</li> <li>b) Miscela di reazione degradata</li> <li>Controllare lo schema di pipettamento e l'allestimento della reazione. Se il controllo interno non viene amplificato, significa che la miscela di reazione. Se il controllo interno non viene amplificato, significa che la miscela di reazione non è stata aggiunta o si è degradata.</li> </ul>                                                                                                    | Rilev                                                              | azione invertita del controllo positivo                                                        |                                                                                                    |
| <ul> <li>b) Inversione della distribuzione della miscela di reazione nella provetta o nella pre-miscela</li> <li>Nessun segnale per un campione o un controllo, neppure per il controllo interno</li> <li>a) Miscela di reazione non aggiunta</li> <li>b) Miscela di reazione degradata</li> <li>Controllo interno non viene amplificato, significa che la miscela di reazione non è stata aggiunta o si è degradata.</li> <li>Ripetere il passaggio qPCR con una nuova miscela di reazione.</li> </ul>                                                                                                    | a)                                                                 | Contaminazione crociata                                                                        | Controllare lo schema di pipettamento e l'allestimento della reazione.                                                                |
| Nessur segnale per un campione o un controllo, neppure per il controllo interno       Controllare lo schema di pipettamento e l'allestimento della reazione.<br>Se il controllo interno non viene amplificato, significa che la miscela<br>di reazione non è stata aggiunta o si è degradata.         b)       Miscela di reazione degradata       Ripetere il passaggio qPCR con una nuova miscela di reazione.                                                                                                    | b)                                                                 | Inversione della distribuzione della miscela di reazione nella<br>provetta o nella pre-miscela |                                                                                                    |
| <ul> <li>a) Miscela di reazione non aggiunta</li> <li>b) Miscela di reazione degradata</li> <li>b) Miscela di reazione degradata</li> <li>controllare lo schema di pipettamento e l'allestimento della reazione.<br/>Se il controllo interno non viene amplificato, significa che la miscela<br/>di reazione non è stata aggiunta o si è degradata.</li> <li>Ripetere il passaggio qPCR con una nuova miscela di reazione.</li> </ul>                                                                                                    | Ness                                                               | un segnale per un campione o un controllo, neppure per il controllo                            | o interno                                                                                                    |
| b) Miscela di reazione degradata di reazione non è stata aggiunta o si è degradata.<br>Ripetere il passaggio qPCR con una nuova miscela di reazione.                                                                                                    | a)                                                                 | Miscela di reazione non aggiunta                                                               | Controllare lo schema di pipettamento e l'allestimento della reazione.                                                                |
| Ripetere il passaggio qPCR con una nuova miscela di reazione.                                                                                                    | b)                                                                 | Miscela di reazione degradata                                                                  | di reazione non è stata aggiunta o si è degradata.                                                                                    |
|                                                                                                    |                                                                    |                                                                                                | Ripetere il passaggio qPCR con una nuova miscela di reazione.                                                                         |

**Nota**: nel caso in cui il problema non possa essere ricondotto alle cause sopra indicate o l'azione correttiva suggerita non risolva il problema, rivolgersi al supporto tecnico QIAGEN per richiedere assistenza.

# Controllo di qualità

Il controllo di qualità del kit completo è stato eseguito su uno strumento Rotor-Gene Q MDx 5plex HRM. Questo kit è prodotto in conformità allo standard ISO 13485:2012. I certificati di analisi sono disponibili a richiesta sul sito **www.qiagen.com/support/**.

## Limitazioni

Il kit è destinato ad un uso professionale.

Il prodotto deve essere utilizzato esclusivamente da personale preparato e addestrato in modo specifico all'uso delle tecnologie di biologia molecolare e con competenze specifiche su questa tecnologia.

Il kit deve essere utilizzato seguendo le istruzioni fornite nel presente manuale e in combinazione con uno strumento approvato (vedere elenco nella sezione "Materiale necessario ma non fornito", pagina 9).

Prestare attenzione alle date di scadenza stampate sull'etichetta della confezione. Non utilizzare componenti scaduti.

Tutti i reagenti forniti con il kit *ipsogen* JAK2 RGQ PCR sono destinati esclusivamente all'uso con gli altri reagenti del medesimo kit. Se questa indicazione non viene rispettato, le prestazioni potrebbero risentirne.

Il kit *ipsogen* JAK2 RGQ PCR è stato validato soltanto per l'uso su sangue intero anticoagulato con EDTA di potassio, prelevato da pazienti con sospetta MPN.

L'uso del kit *ipsogen* JAK2 RGQ PCR è stato validato soltanto per l'uso con il kit QIAsymphony DNA DSP Mini (n. cat. 937236) o il kit QIAamp DSP DNA Blood Mini (n. cat. 61104).

Il kit *ipsogen* JAK2 RGQ PCR è validato esclusivamente per l'uso con lo strumento Rotor-Gene Q MDx 5plex HRM (per la PCR) e con lo strumento QIAsymphony SP (per la preparazione dei campioni).

Qualsiasi impiego non previsto del prodotto e/o qualsiasi alterazione dei relativi componenti esenteranno QIAGEN da qualsiasi responsabilità.

Tutti i risultati diagnostici che verranno generati dovranno essere interpretati unitamente ad altre rilevazioni cliniche o di laboratorio. L'assenza della mutazione JAK2 V617F/G1849T non esclude la presenza di altre mutazioni JAK2.

È responsabilità dell'utente convalidare le prestazioni del sistema per qualunque procedura utilizzata in laboratorio che non sia stata già oggetto di uno studio di valutazione delle prestazioni da parte di QIAGEN.

# Caratteristiche prestazionali

## Limite del bianco

Il limite del bianco (Limit of blank, LOB) è stato determinato in conformità allo standard CLSI/NCCLS EP17-2A su campioni sani di sangue intero, con lo stato wild-type JAK2 (30 campioni, 120 misurazioni/lotto, 3 lotti).

I risultati relativi al limite del bianco sono riassunti nella Tabella 7.

#### Tabella 7. Riepilogo dei risultati per il limite del bianco

|                     | LOB misurato | Limite del bianco finale |
|---------------------|--------------|--------------------------|
| Validazione lotto 1 | 0%           |                          |
| Validazione lotto 2 | 0%           | 0%                       |
| Validazione lotto 3 | 0%           |                          |

## Limite di sensibilità

Il limite di sensibilità (Limit of detection, LOD), o limite di rilevazione della sensibilità analitica, è stato determinato secondo "l'approccio Probit" descritto nello standard CLSI/NCCLS EP17-2A. In questo studio sono stati analizzati 6 bassi livelli di mutazione per 3 campioni indipendenti (DNA di sangue intero con MPN aggiunto a DNA di sangue intero wild-type), con 3 lotti, 60 misurazioni per campione e per mutazione. I risultati ottenuti indicano una sensibilità analitica dello 0,042% per la mutazione JAK2 V617F.

I risultati LOD sono riassunti nella Tabella 8.

#### Tabella 8. Riepilogo dei risultati per il limite di sensibilità

|                     | LOD misurato | Limite di sensibilità finale |
|---------------------|--------------|------------------------------|
| Validazione lotto 1 | 0,041%       |                              |
| Validazione lotto 2 | 0,029%       | 0,042%                       |
| Validazione lotto 3 | 0,042%       |                              |

## Linearità

La linearità della quantificazione della mutazione JAK2 in pazienti con MPN è stata valutata in base allo standard CLSI/NCCLS EPO6AE, con un lotto di kit *ipsogen* JAK2 RGQ PCR e con test eseguiti su 11 livelli di mutazione per 5 diversi DNA iniziali. La quantificazione del carico mutazionale JAK2 nei campioni MPN è lineare, in altre parole il kit *ipsogen* JAK2 RGQ PCR è in grado di quantificare i campioni dal valore LOD al 100% di mutazione, purché la concentrazione quantificata del campione sia prossima a 10 ng/µl (tra 5 e 20 ng/µl).

## Ripetibilità e riproducibilità

Lo studio sulla precisione è stato eseguito in base allo standard CLSI/NCCLS EP5-A2. I test sono stati eseguiti su 11 livelli di mutazione, ogni livello è stato analizzato in duplice copia in 54 sedute su 27 giorni, generando 108 misura-zioni per ogni livello di mutazione. I risultati sono riassunti nella Tabella 9.

| Campione | Percentuale media di mutazione JAK2 | DS <sub>R+</sub> | DS <sub>SEDUTA++</sub> | DS <sub>TOTALE+++</sub> | CV <sub>TOTALE</sub> |
|----------|-------------------------------------|------------------|------------------------|-------------------------|----------------------|
| S1       | 72,67                               | 1,99             | 2,99                   | 5,45                    | 7,50%                |
| S2       | 53,96                               | 2,48             | 3,16                   | 6,52                    | 12,09%               |
| S3       | 23,13                               | 1,59             | 1,95                   | 4,51                    | 19,52%               |
| S4       | 11,97                               | 1,10             | 1,17                   | 2,79                    | 23,27%               |
| S5       | 6,01                                | 0,71             | 0,63                   | 1,57                    | 26,17%               |
| S6       | 2,39                                | 0,31             | 0,36                   | 0,70                    | 29,23%               |
| S7       | 1,23                                | 0,17             | 0,16                   | 0,34                    | 27,38%               |
| S8       | 0,63                                | 0,13             | 0,12                   | 0,24                    | 37,88%               |
| S9       | 0,13                                | 0,05             | 0,03                   | 0,07                    | 52,31%               |
| S10      | 0,07                                | 0,03             | 0,02                   | 0,04                    | 65,01%               |
| S11      | 0,007                               | 0,01             | 0,002                  | 0,01                    | 146,84%              |

#### Tabella 9. Risultati della precisione

R+: ripetibilità.

SEDUTA++: riproducibilità tra sedute.

TOTALE+++: precisione totale (anche tra strumenti, tra operatori e tra lotti).

 $\mathsf{CV}_{\text{TOTALE}}$ : coefficiente di variazione per la precisione totale (%JAK2 MT).

## Sostanze interferenti

Lo studio si è ispirato alle raccomandazioni fornite dallo standard NCCLS EP7-A2 "Interference Testing in clinical Chemistry" (Test delle interferenze in chimica clinica). Per il loro potenziale effetto sulla PCR sono state selezionate in totale 17 sostanze che potrebbero essere presenti nei campioni di sangue: busulfano, citalopram idrobromuro, paroxetina cloridrato emiidrato, sertralina cloridrato, fluoxetina cloridrato, acetaminofene [paracetamolo], bilirubina non coniugata, potassio EDTA, Hgb [umana], trigliceridi, lisinopril diidrato, idrossiurea, acido acetilsalicilico, acido salicilico, tiotepa, anagrelide, interferone alfa 2b. In base ai risultati ottenuti non sono stati riscontrati effetti interferenti per queste sostanze.

## Validazione clinica e confronto tra metodi

In 2 centri clinici in Francia è stato condotto uno studio costituito da 65 campioni clinici di sangue con MPN per confrontare il kit *ipsogen* JAK2 RGQ PCR con il kit *ipsogen* JAK2 Muta*Quant*<sup>®</sup> di QIAGEN. Lo studio è stato utilizzato come metodo di riferimento.

In totale sono stati congelati e scongelati 65 campioni di sangue MPN, dai quali è stato estratto il DNA. Tutti i campioni di DNA hanno superato i controlli di qualità per i due metodi di estrazione del DNA.

È stata utilizzata la regressione di Deming per confrontare le percentuali delle mutazioni JAK2 tra i due metodi. È stata osservata una forte correlazione tra il metodo di riferimento e il kit *ipsogen* JAK2 RGQ PCR per i campioni con livelli di mutazioni JAK2 compresi tra 0% e 95% (*R*<sup>2</sup>=0,969), come mostra la Figura 4.

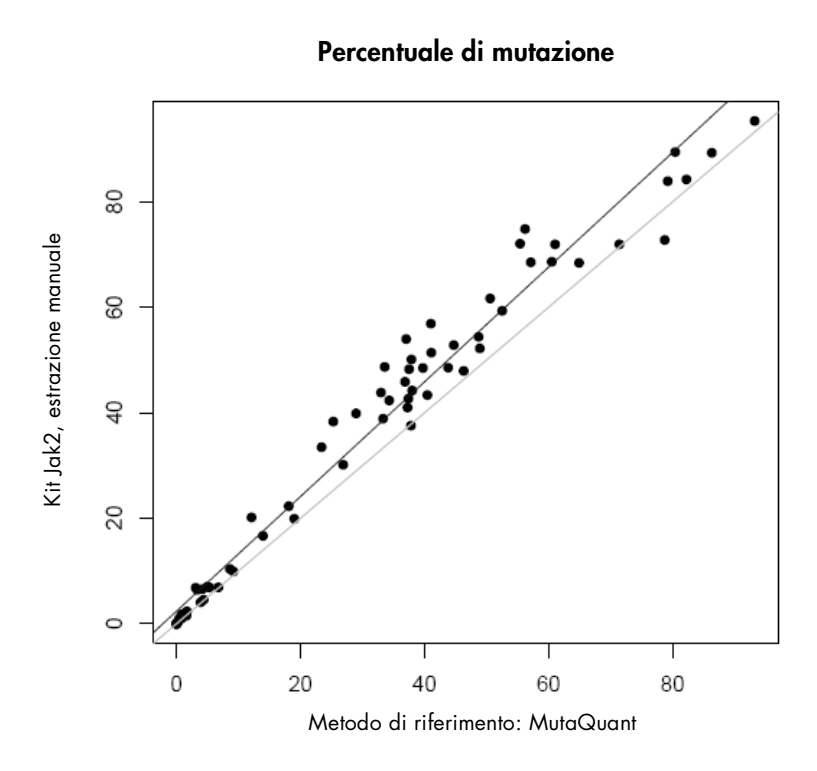

Figura 4. Grafico delle percentuali di mutazione JAK2 V617F ottenute applicando agli stessi campioni il kit *ipsogen* JAK2 RGQ PCR e un metodo di riferimento.

Le percentuali di mutazione JAK2 ottenute con il kit *ipsogen* JAK2 RGQ PCR sono state globalmente superiori alle percentuali ottenute con il metodo di riferimento. Ciò evidenzia la maggiore sensibilità di questo nuovo kit (~ 1log) (9).

# Riferimenti bibliografici

- 1. James C., et al. (2005) A unique clonal JAK2 mutation leading to constitutive signalling causes polycythaemia vera. Nature **434**, 1144.
- Levine R.L., et al. (2005) Activating mutation in the tyrosine kinase JAK2 in polycythemia vera, essential thrombocythemia, and myeloid metaplasia with myelofibrosis. Cancer Cell 7, 387.
- Kralovics R., et al. (2005) A gain-of-function mutation of JAK2 in myeloproliferative disorders. N. Engl. J. Med. 352, 1779.
- Baxter E.J., et al. (2005) Acquired mutation of the tyrosine kinase JAK2 in human myeloproliferative disorders. Lancet 36, 1054.
- Tefferi A., et al. (2009) Myeloproliferative neoplasms: contemporary diagnosis using histology and genetics. Nat. Rev. Clin. Oncol. 6, 627.
- 6. Prchal J.F. and Axelrad A.A. (1974) Bone marrow responses in polycythemia vera. N. Engl. J. Med. 290, 1382.
- Tefferi A. and Vardiman J.W. (2008) Classification and diagnosis of myeloproliferative neoplasms: the 2008 World Health Organization criteria and point-of-care diagnostic algorithms. Leukemia, 22, 14.
- Lippert E. et al. (2014) Clinical and biological characterization of patients with low (0.1-2%) JAK2V617F allele burden at diagnosis. Haematologica. 99, e98.
- Jovanovic J., et al (2013) Establishing optimal quantitative-polymerase chain reaction assays for routine diagnosis and tracking of minimal residual disease in JAK2V617F associated myeloproliferative neoplasms: A joint European LeukemiaNet/MPN&MPNr-EuroNet (COST action BM0902) study. Leukemia 27, 2032.

# Simboli

I seguenti simboli potrebbero comparire sulle confezioni e sulle etichette:

| <b>∑</b> _ <n></n> | Contenuto sufficiente per <n> reazioni</n>             |
|--------------------|--------------------------------------------------------|
| $\sum$             | Utilizzare entro                                       |
| IVD                | Dispositivo medico-diagnostico in vitro                |
| REF                | Numero di catalogo                                     |
| LOT                | Codice del lotto                                       |
| MAT                | Numero di materiale                                    |
| GΠN                | Global Trade Item Number                               |
|                    | Limiti di temperatura                                  |
| ***                | Produttore                                             |
| ×                  | Tenere al riparo dalla luce                            |
|                    | Fare riferimento alle informazioni fornite nel manuale |
|                    | Avvertenza                                             |

# Indirizzi utili

Per l'assistenza tecnica e per ulteriori informazioni, visitate il sito del nostro servizio di assistenza tecnica **www.qiagen.com/Support**, chiamate lo 00800 22-44-6000 o contattate uno dei reparti del servizio tecnico QIAGEN o il distributore locale (vedere il retro di copertina o visitare il sito **www.qiagen.com**).

## Informazioni per gli ordini

| Prodotto                                                                              | Contenuto                                                                                                    | N° di catalogo |  |  |
|---------------------------------------------------------------------------------------|----------------------------------------------------------------------------------------------------|----------------|--|--|
| ipsogen JAK2 RGQ PCR Kit (24)                                                         | Per 24 reazioni: Controllo JAK2 wild-type, Controllo JAK2 V617F, Standard<br>quantificazione JAK2 WT, Standard quantificazione JAK2 MT, Miscela reazione<br>JAK2 WT, Miscela reazione JAK2 MT, Taq DNA polimerasi, Tampone TE per<br>diluizione, acqua per NTC                             | 673623         |  |  |
| Rotor-Gene Q MDx: per analisi PCR Real-time validata per IVD in applicazioni cliniche |                                                                                                    |                |  |  |
| Rotor-Gene Q MDx 5plex HRM Platform                                                   | Ciclatore per PCR real-time e analizzatore HRM (High Resolution Melt) con<br>5 canali (verde, giallo, arancione, rosso, cremisi) più canale HRM, computer<br>portatile, software, accessori, garanzia di 1 anno su parti di ricambio e<br>manodopera, installazione e training non inclusi | 9002032        |  |  |
| Rotor-Gene Q MDx 5plex HRM System                                                     | Ciclatore per PCR real-time e analizzatore HRM (High Resolution Melt)<br>con 5 canali (verde, giallo, arancione, rosso, cremisi) più canale HRM, computer<br>portatile, software, accessori, garanzia di 1 anno su parti di ricambio e<br>manodopera, installazione e training             | 9002033        |  |  |
| Rotor-Gene Assay Manager 2.1 Software                                                 | Software per le analisi di routine in associazione con Rotor-Gene Q                                                                                                    | 9024203        |  |  |
| Rotor-Gene Assay Manager 2.1 License                                                  | Software con licenza singola per l'installazione su un computer                                                                                                    | 9025620        |  |  |
| Loading Block 72 x 0.1ml Tubes                                                        | Blocco in alluminio per l'allestimento manuale delle reazioni con una pipetta a<br>canale singolo in provette da 72 x 0,1 ml                                                                                                    | 9018901        |  |  |
| Strip Tubes and Caps, 0.1ml (250)                                                     | 250 strisce di 4 provette e tappi per 1000 reazioni                                                                                                    | 981103         |  |  |
| Strip Tubes and Caps, 0.1ml (2500)                                                    | 10 x 250 strisce di 4 provette e tappi per 10.000 reazioni                                                                                                    | 981106         |  |  |
| QIAamp DSP DNA Blood Mini Kit                                                         | Per 50 preparazioni: colonne QlAamp Mini Spin, tamponi, reagenti, provette,<br>VacConnector                                                                                                    | 61104          |  |  |
| QIAsymphony DSP DNA Mini Kit                                                          | Per 192 preparazioni da 200 µl cad.: include 2 cartucce reagenti, rack per enzimi<br>e accessori                                                                                                    | 937236         |  |  |
| QIAsymphony SP e accessori                                                            |                                                                                                    |                |  |  |
| QIAsymphony SP System                                                                 | Modulo di preparazione del campione QlAsymphony: include installazione<br>e training, 1 anno di garanzia su parti e funzionalità                                                                                                    | 9001751        |  |  |
| QIAsymphony SP                                                                        | Modulo QIAsymphony per la preparazione dei campioni: garanzia di 1 anno su<br>parti e funzionalità                                                                                                    | 9001297        |  |  |
| Sample Prep Cartridges, 8-well (336)                                                  | Cartucce da 8 pozzetti per la preparazione dei campioni da utilizzare<br>con QIAsymphony SP                                                                                                    | 997002         |  |  |
| 8-Rod Covers (144)                                                                    | Coperchi da 8 barre da utilizzare QIAsymphony SP                                                                                                    | 997004         |  |  |
| Filter-Tips, 200 µl, Qsym SP (1024)                                                   | Puntali con filtro monouso, su rack; (8 x 128). Da utilizzare con gli strumenti<br>QIAcube® e QIAsymphony SP/AS                                                                                                    | 990332         |  |  |
| Filter-Tips, 1500 µl, Qsym SP (1024)                                                  | Puntali con filtro monouso, su rack; (8 x 128). Da utilizzare con gli strumenti<br>QIAsymphony SP/AS                                                                                                    | 997024         |  |  |
| Elution Microtubes CL (24 x 96)                                                       | Provette in polipropilene non sterili (capacità massima 0,85 ml, capacità di<br>conservazione meno di 0,7 ml, capacità di eluizione 0,4 ml); 2304 in rack da<br>96 unità; strisce di tappi incluse                                                                                         | 19588          |  |  |
| RNase A (17,500 U)                                                                    | 2,5 ml (100 mg/ml; 7000 unità/ml, soluzione)                                                                                                    | 19101          |  |  |
| Buffer ATL (200 ml)                                                                   | 200 ml di tampone di lisi per tessuto, per 1000 preparazioni                                                                                                    | 19076          |  |  |

Per le informazioni aggiornate sulla licenza e le clausole di esclusione della responsabilità per i singoli prodotti, consultare il manuale del kit QIAGEN specifico o il manuale utente. I manuali dei kit QIAGEN possono essere scaricati dal sito **www.qiagen.com** o richiesti al supporto tecnico QIAGEN o al distributore locale.

Questo prodotto è destinato all'uso diagnostico in vitro. I prodotti ipsogen non possono essere rivenduti, modificati per la rivendita o impiegati per la realizzazione di prodotti commerciali senza il consenso scritto di QIAGEN

Le informazioni contenute in questo documento sono soggette a modifiche senza preavviso. QIAGEN declina qualsiasi responsabilità per eventuali errori contenuti in questo documento. Questo documento è considerato completo e accurato al momento della pubblicazione. In nessun caso QIAGEN potrà essere ritenuta responsabile di danni accidentali, particolari, multipli o secondari in relazione all'impiego di questo documento o derivanti da quest'ultimo.

l prodotti ipsogen sono garantiti conformi alle specifiche indicate. L'unico obbligo di QIAGEN – e l'unico rimedio a cui ha diritto il cliente – è la sostituzione gratuita dei prodotti in caso gli stessi non offrano le prestazioni richieste La mutazione JAK2 V617F e gli usi della stessa sono protetti da brevetti, compreso il brevetto europeo EP1692281, i brevetti USA 7,429,456 e 7,781,199, le richieste di brevetto USA US20090162849 e

US2012006777 6 le richieste omologhe in altri Poesi. L'acquisto del presente prodotto non di diritto all'uso dello stesso per sperimentazioni cliniche su farmaci mirati anti JAK2 V617F. QIAGEN sviluppa programmi di licenza specifici per tali usi. Rivolgersi al nostro ufficio

legale: jak2licenses@qiagen.com. Marchi commerciali: QIAGEN®, Sample to Insight®, QIAamp®, QIAcube®, QIAsymphony®, HotStarTaq®, ipsogen®, MutaQuant®, Rotor-Gene®, Rotor-Gene AssayManager® (QIAGEN Group); SYBR® (Thermo Fisher Scientific Inc.): Sarstedt® (Sarstedt AG & Co).

#### Contratto di licenza limitata

- Contracto di licenza limitata
   L'utilizza di questo prodotto comporta, per l'acquirente o l'utente del kit ipsagen JAK2 RGQ PCR, l'accettazione dei seguenti termini:
   Il kit ipsagen JAK2 RGQ PCR può essere utilizzato esclusivamente in conformità al Manuale del kit ipsagen JAK2 RGQ PCR e solo con i componenti contenuti nel kit stesso. QIAGEN non concede nessuna licenza, nell'ambito della sua proprietà intellettude, per l'utilizza o l'integrazione dei componenti di questo kit con qualsiasi componente non incluso in questo kit, fatta eccezione per quanto dichiarato nel Manuale del kit ipsagen JAK2 RGQ PCR e per i protocolli aggiuntivi disponibili sul sio www.aggiagen.com.
   Al di là delle licenze espressamente dichiarate, QIAGEN non fornisce nessuna garanzia che questo kit e/o l'uso o gli usi dello stesso non costituiscano violazione dei
- diritti di terzi.
- 3. Questo kite i relativi componenti vengono concessi in licenza per un unico uso e non possono essere riutilizzati, rinnovati o rivenduti. QIAGEN nega espressamente qualsiasi altra licenza, esplicita o implicita, ad eccezione delle licenze espressamente dichiarate.
- 4.
- GNACEN nega espressamente qualisais aura lacenza, esplicita o implicita, da eccezione delle licenze espressamente alcinarate.
   L'acquirente e l'utente de la tracconsentono a non introprendere e a non permettere ad altri di intraprendere qualisais iniziativa che possa determinare o agevolare qualunque azione di cui si fa divieto sopra. GNACEN farà valere i divieti di questo Contratto di licenza limitata presso qualsiasi foro e otterrà il risarcimento di tutte le spese sostenute a scopo di indagine e consulenza legale, ivi comprese le parcelle degli avvocati, con riferimento a qualsiasi causa legale intentata per fare rispettare questo Contratto di licenza limitata o qualsiasi altro diritto di proprietà intellettuale correlato a questo Kit e/o ai relativi componenti. Per i termini di licenza aggiornati, visitare il sito **uvvv**agi**gen.com**.
   HB-1829-005 1107956 157038730 © 2017 GNACEN, all rights reserved.

Ordini www.qiagen.com/shop | Assistenza tecnica support.qiagen.com | Sito web www.qiagen.com